### **ARDUINOワークショップ** センシングネット社 小林 靖 2019年7月18日

## 小林プロフィール

- 旭化成エレクトロニクス株式会社にて、半導体回路設計に従事
- 主な設計分野

アナログーオーディオ、通信、センサー、パワーマネジメント デジタルーインターフェース、信号処理

• 趣味での電気いじり

オーディオアンプ、パソコン製作

### ワークショップ概要

- 本日のワークショップは、チーム毎、個人毎に各自のパソコンで、 Arduinoキットを使って、電子回路製作を実践する。
  - C言語でのプログラミング作成
  - センサーやLEDを使ったArduinoハードウエア製作
  - 合わせて、センサーインターフェース(SPI、I2C、UART)の理解

インターフェース毎に、上記内容を繰り返してワークショップを行う予定。 Arduinoを初めて使う方にも、分かり易く進める予定。

## Arduinoワークショップの目的

- センサーからのセンシングデータをPCなどに送るシステムを開発する目的に、Arduinoボード(及びその互換ボード)を用いる事を想定。
- この目的の為のマイコンボードは、Arduino以外にも多くあるが、Arduinoは、比較的容易に、また、互換ボードを使えば、低コストで、システム開発可能。
- また、Arduinoを使った電子工作例は、WEB上に大変多く、 自分の開発したいものに、近い例が、容易に検索可能。
   (PCへのデータ転送は、ワークショップではUSBによる有線
   互換ボードには、WiFiやBLEなど無線でも可能。)

## ARDUINOとは

ウィキペディアを参照

https://ja.wikipedia.org/wiki/Arduino

本日のファイルのダウンロード先やURL

http://supersensingforum.com/meeting/190718.html

### 1. Arduinoのインストール (1) ネットワークに接続 → SSID P-Comp\_Wifi (2) Arduinoのインストール → <u>https://www.arduino.cc/</u> アクセスして、ダウンロード後、インストール

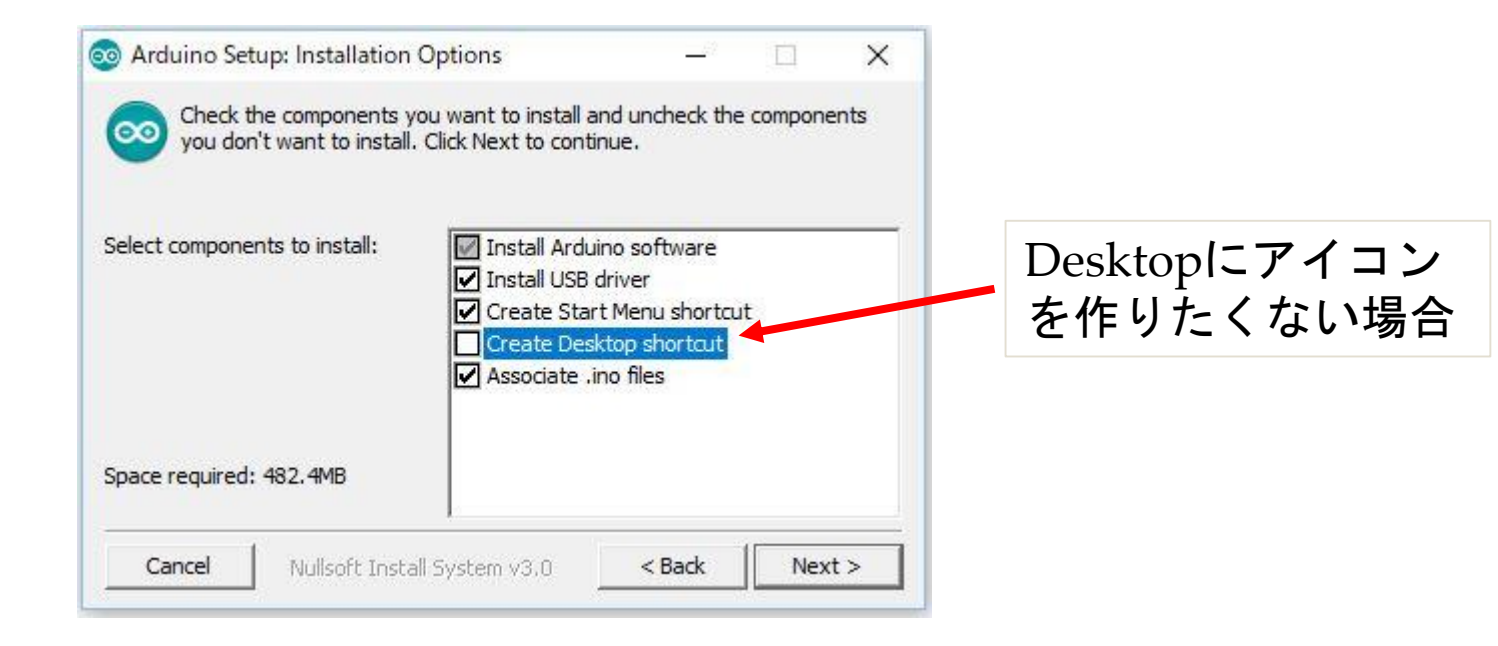

### 2. Arduinoの環境設定

ファイルメニューの環境設定をクリック

| Ctrl+O       |                                                                                    |                                                                                |                                                                                |                                                                      |
|--------------|------------------------------------------------------------------------------------|--------------------------------------------------------------------------------|--------------------------------------------------------------------------------|----------------------------------------------------------------------|
|              |                                                                                    |                                                                                |                                                                                |                                                                      |
| 開く           | <mark>&gt;</mark>                                                                  |                                                                                |                                                                                |                                                                      |
|              | >                                                                                  |                                                                                |                                                                                | ^                                                                    |
|              | >to run once:                                                                      |                                                                                |                                                                                |                                                                      |
| Ctrl+W       |                                                                                    |                                                                                |                                                                                |                                                                      |
| Ctrl+S       |                                                                                    |                                                                                |                                                                                |                                                                      |
| Ctrl+Shift+S | run reneatedly.                                                                    |                                                                                |                                                                                |                                                                      |
| Ctrl+Shift+P | , ran repeatedry.                                                                  |                                                                                |                                                                                |                                                                      |
| Ctrl+P       |                                                                                    |                                                                                |                                                                                |                                                                      |
| Ctrl+カンマ     |                                                                                    |                                                                                |                                                                                |                                                                      |
| Ctrl+Q       |                                                                                    |                                                                                |                                                                                |                                                                      |
|              |                                                                                    |                                                                                |                                                                                |                                                                      |
|              |                                                                                    |                                                                                |                                                                                |                                                                      |
|              | Ctrl+W<br>Ctrl+S<br>Ctrl+Shift+S<br>Ctrl+Shift+P<br>Ctrl+P<br>Ctrl+カンマ<br>Ctrl+カンマ | ctrl+W<br>Ctrl+S<br>Ctrl+Shift+S<br>Ctrl+Shift+P<br>Ctrl+P<br>Ctrl+Q<br>Ctrl+Q | ctrl+W<br>Ctrl+S<br>Ctrl+Shift+S<br>Ctrl+Shift+P<br>Ctrl+P<br>Ctrl+D<br>Ctrl+Q | Ctrl+W<br>Ctrl+S<br>Ctrl+Shift+S<br>Ctrl+Shift+P<br>Ctrl+P<br>Ctrl+Q |

| 短 ネッワーク<br>スケッチブックの保存場所:<br>CMUsersWinnerWDocumentsWarduina<br>正子がの文学の大きだ:<br>I2<br>インダフェースのスケール:<br>「日日<br>100 ** 変更の反映にはArduino IDEの再起動が必要<br>ティア:<br>デフォルトのテーン。変更の反映にはArduino IDEの再起動が必要<br>大野雑報な情報を表示する:<br>コンパイル - ***********************************                                                                                                    | 厚堤認足                                     |                                                            |             | ^               |       |    |
|----------------------------------------------------------------------------------------------------|------------------------------------------|------------------------------------------------------------|-------------|-----------------|-------|----|
| A by 5 J by 01 (名材紙 The Second Second Seco                                                                                                    | 設定 ネットワーク                                |                                                            |             |                 |       |    |
| C4UserskinnelWDocumentskArduino       ●標         言語説定:       System Default       文更の反映にはArduino IDEの再起動が必要         エディの文字の大き:       12         インタフェースのスケール:       公目動       100 * K       変更の反映にはArduino IDEの再起動が必要         テマ:       デフォルトのテーーン       変更の反映にはArduino IDEの再起動が必要         ン切けるの響告:       なし       日分のドキュメントフォル<br>ダーのArduinon         ○「作場香を表示する<br>□ つトの折ぶしたすった後に用する       日分のドキュメントフォル<br>ダーのArduinon         ②者参込みを検掘する       ロin no         ○「常参な見の友快に対応に、放展子を力かからいこ変更する       マリンパイルたれたコアを積極的にたヤッシュする         ②ためかすを指律する際に、北球長子を力かからいこ変更する       マリンパイルたれたコアを積極的にたやッシュする         ○日動的がに発明した。       レン         「たちかったりなき行うかにスケッサを指称する       レントフナル<br>ダーのArduinon         ○フパイルなたれたコアを積極的にキャッシュする       レンパルシッシの有無をチェッシウする         ○兄校のURL:       https://dlaspressif.com/dl/package_esp82_index.json       正         UF のファイルを直接編集まれば、よりがらの設定を行うたとができます。       C         CVISerset       Arduino IDEの参析 Toとせておいてくだきい。         編集する際には、Arduino IDEを始てきせておいてくだきい。       ー                                                                                                    | スケッチブックの保存場所:                            |                                                            |             |                 |       |    |
| 語説定:                                                                                                    | C:¥Users¥ <b>user</b> s¥ <b>use</b> /¥Do | ocuments¥Arduino                                           |             | 参照              |       |    |
| IF 7490文字の大参: 12<br>1. クレタフェースのスケーい: 「自動 100℃ ※ 変更の反映には Arduino IDEの再起動が必要<br>2. 切ド400丁                                                                                                    | 言語設定:                                    | System Default 🗸 🗸 🗸                                       | 変更の反映にはArdu | iino IDEの再起動が必要 |       |    |
| インタフェースのスケーパ:       「自動」」00** 変更の反映には Arduino IDEの再起動が必要         テーマ:       「フォルトのテー」、変更の反映には Arduino IDEの再起動が必要         は助理編な情報を表示する:       コンパイル   書を込み         コンドクがり返しを有効に:       本レー         日春号を表示する:       コンドクがり返しを有効に         コードのがり返しを有効に       クックム r d u i n o         営き込みを検証する       ー         ウ脂のエディグを使用する       ー         コンドイルたコアを積極的にたやッシュする       ー         シスシッチ ち体存する際に、北部長・マシロする       ー         シスシッチ ち体存する際に、北部長・マシロする       ー         シスシッチ ち体存する際に、たいション       「抽動」に変更する         「検証または書き込みを行う前にスケッチ ち保存する       ー         追加のボードマネージンのURI:       Intro: //dlepressif.com/dl/package.gs92_index.json         レドのケイルを直接編集すれば、よりやくの酸定を行うことができます。       ー         Callsersk:       ムー         編集する際には、Arduino IDEを終了 させておいてください。                                                                                                    | エディタの文字の大きさ:                             | 12                                                         |             |                 |       |    |
| F.Y: 「アクル MDF-」 ▼ 変更の反映(cl Arduino IDEの再起動が必要<br>は)取締ぬた情報を表示する<br>□ コードの折り返しを有効に<br>□ コードの折り返しを有効に<br>□ コードの折り返しを有効に<br>□ コードの折り返しを有効に<br>□ コードの折り返しを有効に<br>□ コードの折り返しを有効に<br>□ コードの折り返しを有効に<br>□ コードの折り返しを有効に<br>□ コードの折り返しを有効に<br>□ コードの折り返しを有効に<br>□ コードの折り返しを有効に<br>□ コードの折り返しを有効に<br>□ コードの折り返しを有効に<br>□ コードの折り返しを有効に<br>□ コードの折り返しを有効に<br>□ コードの近けのさを使用する<br>□ コードのがり返しを有効に<br>□ コードの折り返しを有効に<br>□ コードのがり返しを有効に<br>□ コードのがり返しを有効に<br>□ コードのがり返しを有効に<br>□ コードのがり返しを有効に<br>□ コードのがり返しを有効に<br>□ コードのがり返しを有効に<br>□ コードのがり返しを有効に<br>□ コードのがり返しを有効に<br>□ コードのが<br>□ コードのが<br>□ コードの<br>□ コードのが<br>□ コードのが<br>□ コードの<br>□ コードのが<br>□ コードのが<br>□ コードのが<br>□ ロードのが<br>□ コードのが<br>□ コードのが<br>□ コードのが<br>□ コードのが<br>□ コードのが<br>□ コードのが<br>□ コードのが<br>□ コードのが<br>□ コードのが<br>□ コードのが<br>□ コードのが<br>□ コードのが<br>□ コードのが<br>□ コードのが<br>□ コードのが<br>□ コードのが<br>□ コードのが<br>□ コードのが<br>□ コードので<br>□ コードのが<br>□ コードので<br>□ コードのが<br>□ コードので<br>□ コードのが<br>□ コードので<br>□ コードのが<br>□ コードのが<br>□ コードので<br>□ コードのが<br>□ コードのが<br>□ コードの<br>□ コードのが<br>□ コードのが<br>□ コードの<br>□ コードの<br>□ コー<br>□ コー<br>□ コードの<br>□ コードの<br>□ コー<br>□ コー<br>□ コー<br>□ コードの<br>□                                                                                                    | インタフェースのスケール:                            | 🗹 自動 🛛 100 😂 % 変更の反映には Arduino IDEの再起                      | 記動が必要       |                 |       |    |
| は野細な 情報を表示する: コンパイル   書き込み<br>ンパイラの警告: なし 、<br>日行番号を表示する<br>コードの折り返しを有効に<br>全書き込みを検証する<br>分部のDTディタを使用する<br>コンパイルだれたコアを積極的にキャッシュする。<br>乏起動時に最新バージョンの有無をチェックする<br>スカッチを保存する際に、拡張子をpdeがら.noに変更する<br>没たりまたは書き込みを行う前にスカッチを保存する<br>追加のボードマネージャのURL: https://dlespressif.com/dl/package_esp82_index.json<br>以下のファイルを直接編集すれば、より多くの設定を行うことができます。<br>CYUsers Human Map DataHocalHArduino ISPreferences.txt<br>編集する際には、Arduino IDEを終了させておいてください。                                                                                                    | テーマ:                                     | デフォルトのテー > 変更の反映にはArduino IDEの再起                           | 動が必要        |                 |       |    |
| □ンパイラの警告: なし 、<br>□ 1-ドの折り返しを有効に<br>□ 1-ドの折り返しを有効に<br>○ 書参込みを検証する<br>□ 分部のIIディタを使用する<br>○ コンパイルされたコアを積極的にキャッシュする。<br>○ 主起動時に最新バージョンの有無をチェックする。<br>○ スケッチを保存する際に、拡張子をpdeからinolC変更する。<br>○ えケッチを保存する際に、拡張子をpdeからinolC変更する。<br>○ 検証または書き込みを行う前にスケッチを保存する。<br>注助のポードマネージャのURL: https://dlespressif.com/dl/package_esp32_index.json<br>II F0ファイルを直接編集すれば、より多くの設定を行うことができます。<br>CYUsers ¥int of the YApp Data¥Local #Arduino IB*preferences.txt<br>編集する弊能には、Arduino IDEを終了させておいてください。                                                                                                    | より詳細な情報を表示する                             | 5: 🗌 コンパイル 🗌 書き込み                                          |             |                 |       |    |
| ○ 行番号を表示する<br>□ コードの折り返しを有効に<br>④ 書き込みを検証する<br>□ 分部のエディダを使用する<br>④ コンパイルされたコアを積極的にキャッシュする<br>④ 起動的に最新パージョンの有無をチェックする<br>② スケッチを保存する際に、拡張子をpdeから.inoに変更する<br>② スケッチを保存する際に、広想長子をpdeから.inoに変更する<br>② 検証または書き込みを行う前にスケッチを保存する<br>追加のポードマネージャのURL: https://dlespressif.com/dl/package_esp32_index.json<br>以下のファイルを直接編集すれば、より多くの設定を行うことができます。<br>C*USers*i + 1000 ** AppData¥Local¥Arduino IDFopreferences.txt<br>編集する際には、Arduino IDEを終了させておいてください。                                                                                                    | コンパイラの警告:                                | なし ~                                                       |             | 白分のドキ           | コメントフ | ォル |
| <ul> <li>□ ¬⊢ŸŎĬŶŶĬŶĹĊĂŢŶĹ</li> <li>□ ¬ĖŸŶŶŢŶŶŶŶŢŶŶŶŶŶŶŶŶŶŶŶŶŶŶŶŶŶŶŶŶŶŶŶŶŶŶŶŶŶ</li></ul>                                                                                                    | □ 行番号を表示する                               |                                                            |             |                 |       | .] |
| <ul> <li>▲ 書き込みを探診する         <ul> <li>外部のエディタを使用する</li> <li>ゴンパイルされたコアを積極的にキャッシュする</li> <li>ジ 起動時に最新パージョンの有無をチェックする</li> <li>スケッチを保存する際に、拡張子をpdeから.inoに変更する</li> <li>ダ 検証または書き込みを行う前にスケッチを保存する</li> <li>道加のボードマネージャのURL: https://dlespressif.com/dl/package_esp32_index.json</li> <li>以下のファイルを直接編集すれば、より多くの設定を行うことができます。</li> <li>C¥Users¥=1000000000000000000000000000000000000</li></ul></li></ul>                                                                                                    | □ コードの折り返しを有効                            | 助に                                                         |             | ッーのAr           | auino |    |
| <ul> <li>□ コンパイルされたコアを積極的にキャッシュする</li> <li>□ 起動時に最新バージョンの有無をチェックする</li> <li>□ スケッチを保存する際に、拡張子をpdeから inoに変更する</li> <li>□ 検証または書き込みを行う前にスケッチを保存する</li> <li>道加のボードマネージャのURL: https://dlespressif.com/dl/package_esp82_index.json</li> <li>□ 以下のファイルを直接編集すれば、より多くの設定を行うことができます。</li> <li>C¥Users¥・・・・・・・・・・・・・・・・・・・・・・・・・・・・・・・・・・・</li></ul>                                                                                                    | □ 外部のエディカを使用                             | オろ                                                         |             |                 |       |    |
| <ul> <li>✓ 起動時に最新バージョンの有無をチェックする</li> <li>✓ スケッチを保存する際に、拡張子をpdeから.inoに変更する</li> <li>✓ 検証または書き込みを行う前にスケッチを保存する</li> <li>追加のボードマネージャのURL: https://dlespressif.com/dl/package_esp32_index.json</li> <li>レ下のファイルを直接編集すれば、より多くの設定を行うことができます。</li> <li>C×Users¥→ → → × AppData¥Local¥Arduino 15¥preferences.txt</li> <li>編集する際には、Arduino IDEを終了させておいてください。</li> </ul>                                                                                                    | □ 11001 15 2000 H                        | ッツ<br>積極的にキャッシュする                                          |             |                 |       |    |
| <ul> <li>○ スケッチを保存する際に、拡張子をpdeから.inoに変更する</li> <li>○ 検証または書き込みを行う前にスケッチを保存する</li> <li>追加のボードマネージャのURL: https://dlespressif.com/dl/package_esp32_index.json</li> <li>以下のファイルを直接編集すれば、より多くの設定を行うことができます。</li> <li>C:¥Users¥L 1000000000000000000000000000000000000</li></ul>                                                                                                    | □□□□□□□□□□□□□□□□□□□□□□□□□□□□□□□□□□□□□    | aンの有無をチェックする                                               |             |                 |       |    |
| ☑ 検証または書き込みを行う前にスケッチを保存する<br>追加のボードマネージャのURL: https://dlespressif.com/dl/package_esp32_index.json 以下のファイルを直接編集すれば、より多くの設定を行うことができます。 C*Users¥ind AppData¥Local¥Arduino 15¥preferences.txt 編集する際には、Arduino IDEを終了させておいてください。                                                                                                    | 🗹 スケッチを保存する際(                            | に、拡張子をpdeから.inoに変更する                                       |             |                 |       |    |
| 道加のボードマネージャのURL: https://dlespressif.com/dl/package_esp82_index.json<br>以下のファイルを直接編集すれば、より多くの設定を行うことができます。<br>C:¥Users¥+ Lagente¥AppData¥Local¥Arduino15¥preferences.txt<br>編集する際には、Arduino IDEを終了させておいてください。                                                                                                    | ☑ 検証または書き込みる                             | を行う前にスケッチを保存する                                             |             |                 |       |    |
| 以下のファイルを直接編集すれば、より多くの設定を行うことができます。<br>C¥Users¥ Languta¥AppData¥Local¥Arduino 15¥preferences.txt<br>編集する際には、Arduino IDEを終了させておいてください。                                                                                                    | 追加のボードマネージャのい                            | JRL: https://dlespressif.com/dl/package_esp32_index.json   |             |                 |       |    |
| C.¥Users¥LLagets¥AppData¥Local¥Arduino 15¥preferences.txt<br>編集する際には、Arduino IDEを終了させておいてください。                                                                                                    | 以下のファイルを直接編集                             | すれば、より多くの設定を行うことができます。                                     |             |                 |       |    |
|                                                                                                    | C:¥Users¥ <b>A</b> LA Arduino            | pData¥Local¥Arduino15¥preferences.txt<br>TDF54終アさせてたいてください |             |                 |       |    |
|                                                                                                    | WHERE & WRITE (97, LILOUIDO              | IDEGIN 1 CECUVICIACON                                      |             |                 |       |    |
|                                                                                                    |                                          |                                                            |             |                 |       |    |
|                                                                                                    |                                          |                                                            |             |                 |       |    |
| $OK = \frac{1}{2} \frac{1}{2}$ |                                          |                                                            |             | OK ++++++++1    |       |    |

# 2. Arduinの環境設定(参考) ・会社でプロキシ経由でネットワークを使われている場合 (但し、本日のワークショップでは、設定の必要なし)

| 環境設定                                                | x        |                       |
|-----------------------------------------------------|----------|-----------------------|
| 設定ネットワーク                                            |          |                       |
| <ul> <li>○ プロキジ無し</li> <li>● プロキジ設定を自動検出</li> </ul> |          |                       |
|                                                     |          |                       |
| ユーザ名: abc                                           |          |                       |
|                                                     |          |                       |
|                                                     |          |                       |
| ホスト名:                                               |          |                       |
| 术                                                   |          |                       |
| ユーザ名:                                               |          |                       |
| パスワード:                                              | プロ       | キシのURL、ユーザー名、パスワードを設定 |
|                                                     |          |                       |
| - 4 - 4                                             | OK キャンセル |                       |

Arduinoボードの接続 3 (1) USBケーブルで、ArduinoボードとPCを接続 (2) ツールメニューでボードを選択 Arduino/Genuino Unoを選択 💿 sketch jul09a l Arduino 1.8.9 X ファイル 編集 スケッチ ツール ヘルプ 自動整形 Ctrl+T スケッチをアーカイブする (3) シリアルポートを選択 sketch\_jul09a エンコーディングを修正 void setup() { ライブラリを管理... Ctrl+Shift+I put your se シリアルモニタ Ctrl+Shift+M シリアルプロッタ Ctrl+Shift+L Fi101 / WiFiNINA Firmware Updater void loop() { 💿 sketch\_jul09a | Arduino 1.8.9 // put your ma ボード: "Arduino, Senuino Micro" ボードマネージャ... ファイル 編集 スケッチ ツール ヘルプ 自動整形 シリアルポート スケッチをアーカイブする ボード情報を取得 sketch\_jul09a Arduino AVRボード エンコーディングを修正 void setup() { ライブラリを管理... Arduino Yún 書込装置: "AVRISP mkll" // put your se シリアルモニタ Arduino/Genuino Uno ブートローダを書き込む シリアルプロッタ Arduino Duemilanove or Diecimila WiFi101 / WiFiNINA Firmware Updater void loop() { Arduino Nano // put your ma ボード: "Arduino/Genuino Uno" Arduino/Genuino Mega or Mega 2560 シリアルポート リアルボート ボード情報を取得 COM45 (Arduino/Genuino Uno) Arduino Mega ADK 書込装置: "AVRISP mkll" Arduino Leonardo ブートローダを書き込む Arduino Leonardo ETH Arduino/Genuino Micro Arduino Esplora Arduino Mini Arduino Ethernet - ド情報を取得するにはポートを選択してください Arduino Fio COM33のArduino/Genu

## 4. プログラミングスタート

 次のURLにアクセス (Arduino 日本語リファレンス) <u>http://www.musashinodenpa.com/arduino/ref/</u> Arduino言語を参照
 <Arduino言語>
 setup()
 Loop()

を参照

### ARDUINOの起動

| 🥺 sketch_jul09a   Arduino 1.8.9<br>ファイル 編集 スケッチ ツール ヘルプ                     | -8 | × |
|-----------------------------------------------------------------------------|----|---|
|                                                                             |    | ø |
| sketch_jul09a                                                               |    |   |
| <pre>void setup() {     // put your setup code here, to run once:</pre>     |    | ^ |
| }                                                                           |    |   |
| <pre>void loop() {     // put your main code here, to run repeatedly:</pre> |    |   |
| }                                                                           |    |   |
|                                                                             |    |   |
|                                                                             |    |   |
|                                                                             |    |   |
|                                                                             |    |   |
|                                                                             |    |   |
|                                                                             |    | ~ |
| ボード情報を取得するにはボートを選択してください                                                    |    |   |

COM33のArduino/Genuino Uno

## 基本的なプログラミング言語内容

- 基本的な文法を参照。→ ;、 {}、 コメント
- データ型  $\rightarrow$  byte、int、unsigned int、float
- ●算術演算子 → 四則演算
- 制御文 → if、if else、for、while

### 5. LEDを光らせよう1

- デジタル入出力関数 pinModeとdigitalWriteを参照
- 参考として、次のURLにアクセス(Arduinoチュートリアル基礎編) <u>http://www.musashinodenpa.com/arduino/ref/index.php?f=2</u>
- <Arduinoボードの信号入出力について>
- Arduinoボードを手に取って見てみる
- ●デジタル信号の入出力 → 0番から13番
- アナログ入力 → A0番からA5番 (デジタル入出力としても可)
- アナログ出力(PWM信号) → デジタル信号の~の付いたピン

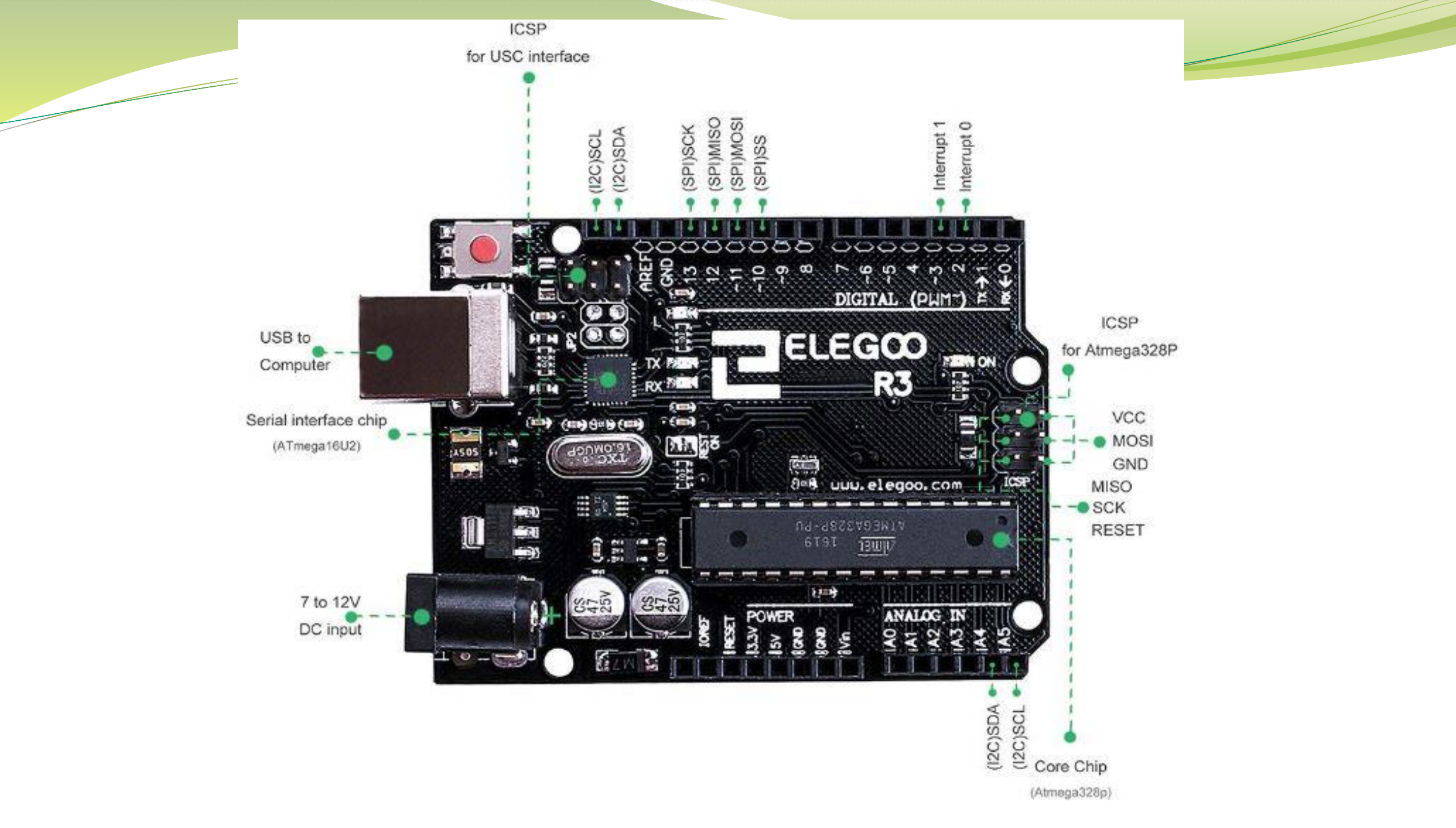

## 発光ダイオード駆動回路

|                       |                      | The second of the second second secon |            | E V           |               |
|-----------------------|----------------------|----------------------------------------------------------------------------------------------------|------------|---------------|---------------|
|                       |                      | デジタル信号                                                                                                    |            | V C           |               |
| ARDUINO               | digitalWir           | e(ピン番号,HIGH)                                                                                                    | 0.1        |               |               |
|                       | digitalWir           | e(ピン番号,LOW)                                                                                                    |            |               |               |
| デジタル出力端子              | 出力電圧 V o u t         |                                                                                                    |            |               |               |
| 13番                   |                      |                                                                                                    |            |               |               |
|                       | ►                    | 抵抗の両端子間電圧                                                                                                    | Δ V = 出力電圧 | きい電圧=Vout-Vf  |               |
|                       | 流れる電流Ⅰ               |                                                                                                    | <発光ダイオードの  | 明るさ>は、流れる電流丨で | 決まる           |
|                       | アノード、発光ダ             | イオード 个                                                                                                    | 電流   = 打   | 抵抗に流れる電流!=抵抗の | 両端子間電圧ΔV/抵抗値R |
|                       | I I <del>`</del> }   |                                                                                                    |            | (Vout−Vf)∕R   |               |
|                       | <i><b>DY</b>+F</i>   | 発光ダイ:                                                                                                    | オードのしきい値電圧 | V f           |               |
|                       |                      | $\checkmark$                                                                                                    |            |               |               |
|                       | <u> </u>             |                                                                                                    | Ĩ          | 20 m A        |               |
| /                     |                      | ·····                                                                                                    | V o u t    | 5 V           |               |
| ーフォーラムのWo<br>発光ダイオードの | rkShopのへー<br>)データシート | シからダワシロート                                                                                                    | V f        | 2 V           |               |
| (内容確認)                |                      |                                                                                                    | R          | ?             |               |

### 回路の設計手順

<目的 ダイオードを光らせる>
(1) 仕様を決める → 色、明るさ、方向、点滅間隔
(2) 回路概要を決める → ダイオード、抵抗
(3) 使用する部品をデータシートを見て決める → ダイオード
(4) 部品の定数を算出する → 抵抗値
(5) 詳細な回路を作成する

場合によっては、(1)から(5)の間でループを繰り返す データシートは、部品の選定時のネット注文会社(DIGIKEY、MOUSER、RSコ ンポーネンツ、秋月電子など)の部品ページある

回路が決まったら、Arduinoでプログラミング

### ブレットボードの配線

• 必ず、USB接続を外してから配線作業を行う事。

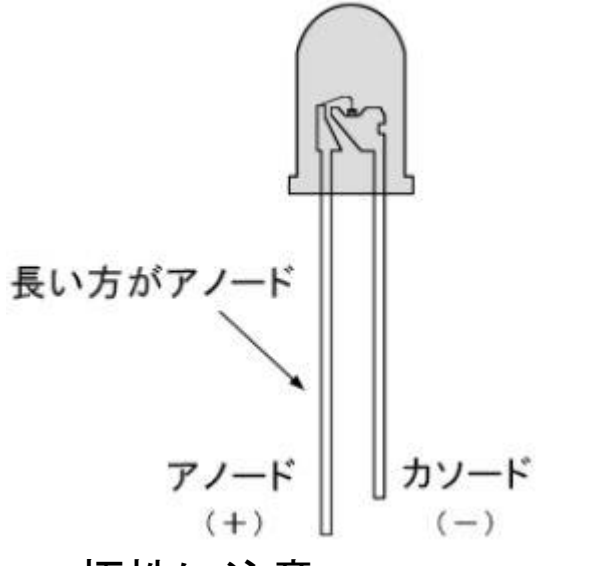

極性に注意 逆に接続すると定格の5Vになる。 (USBからの給電電圧に依存) 場合によっては、故障。

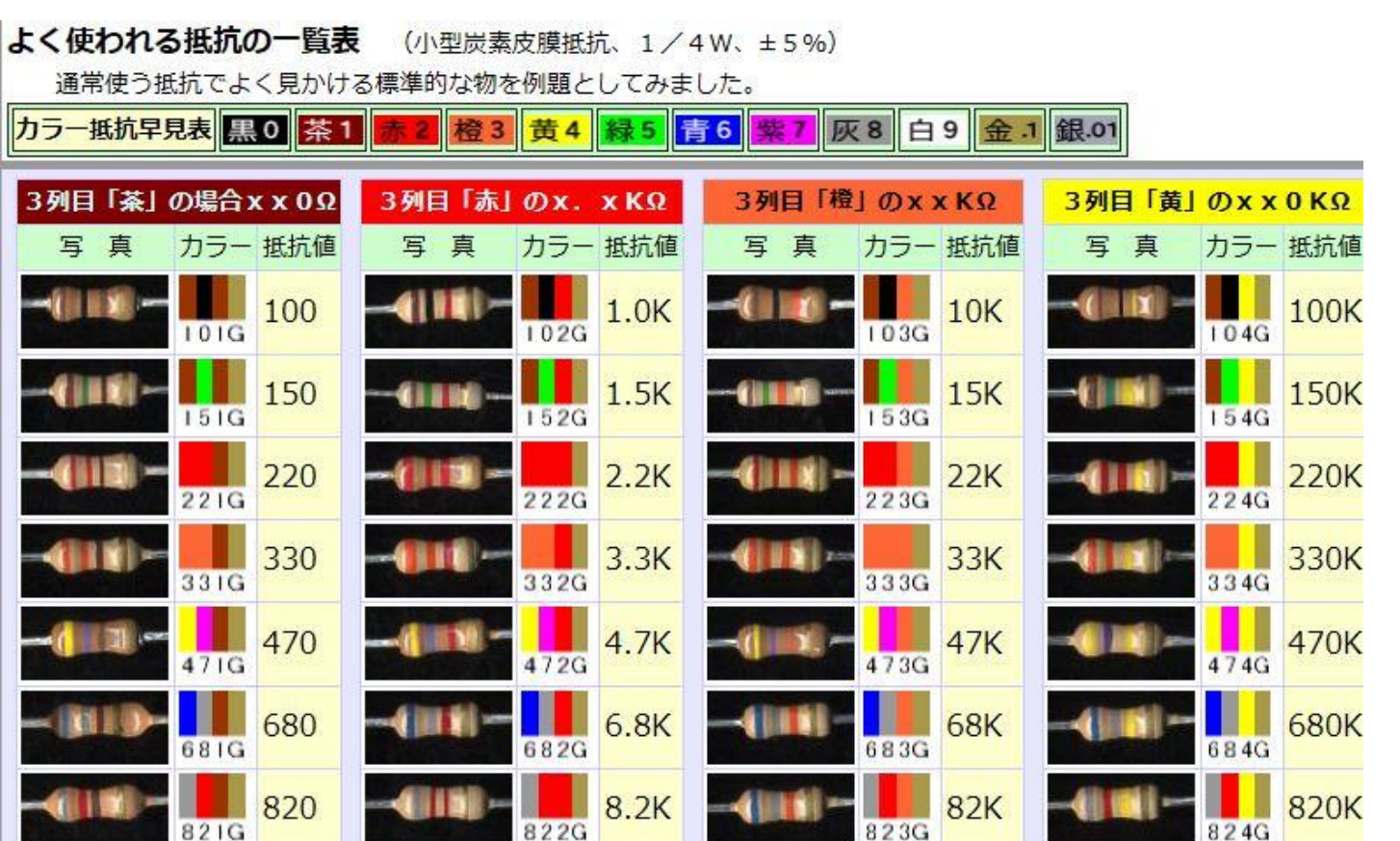

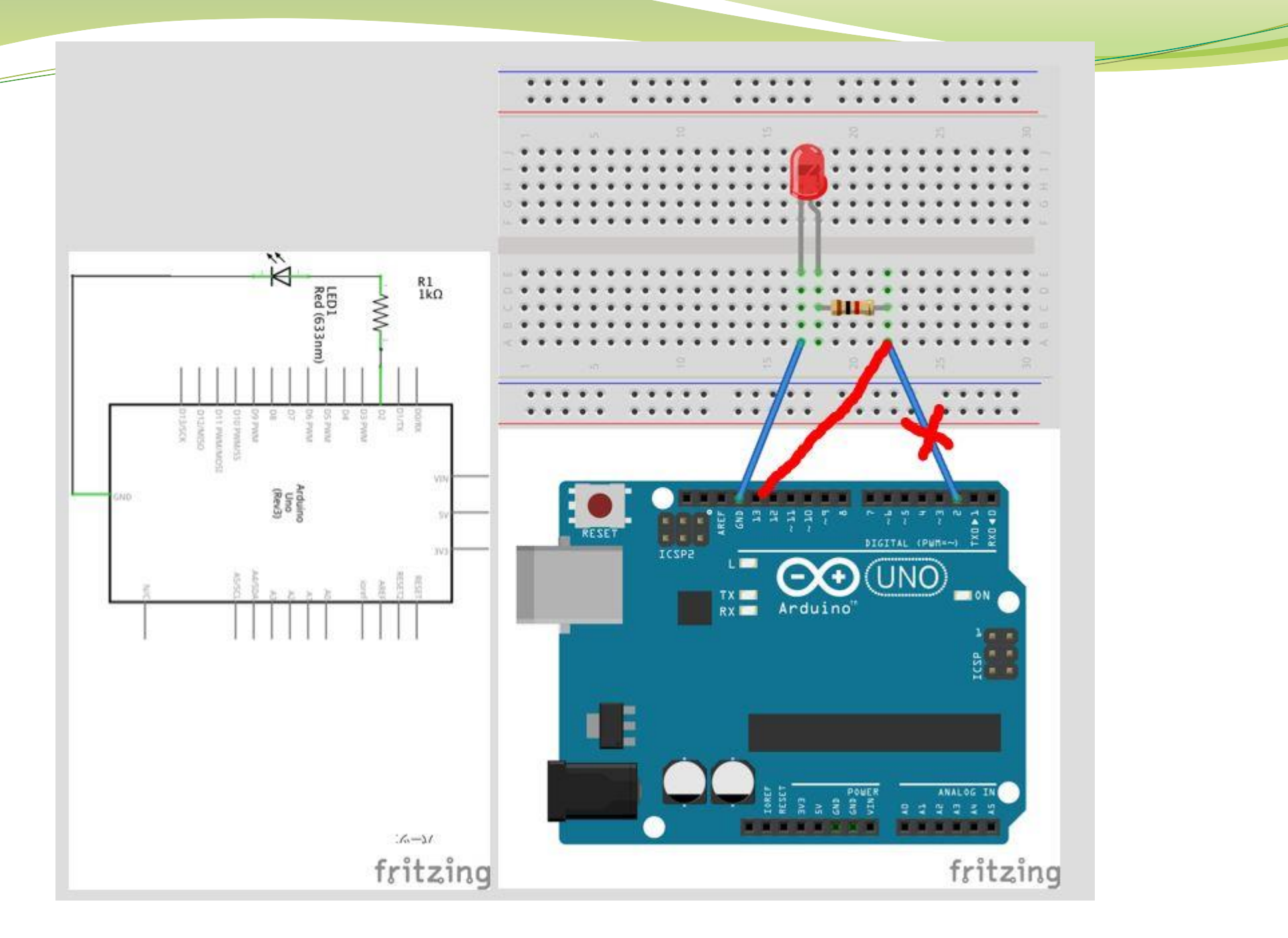

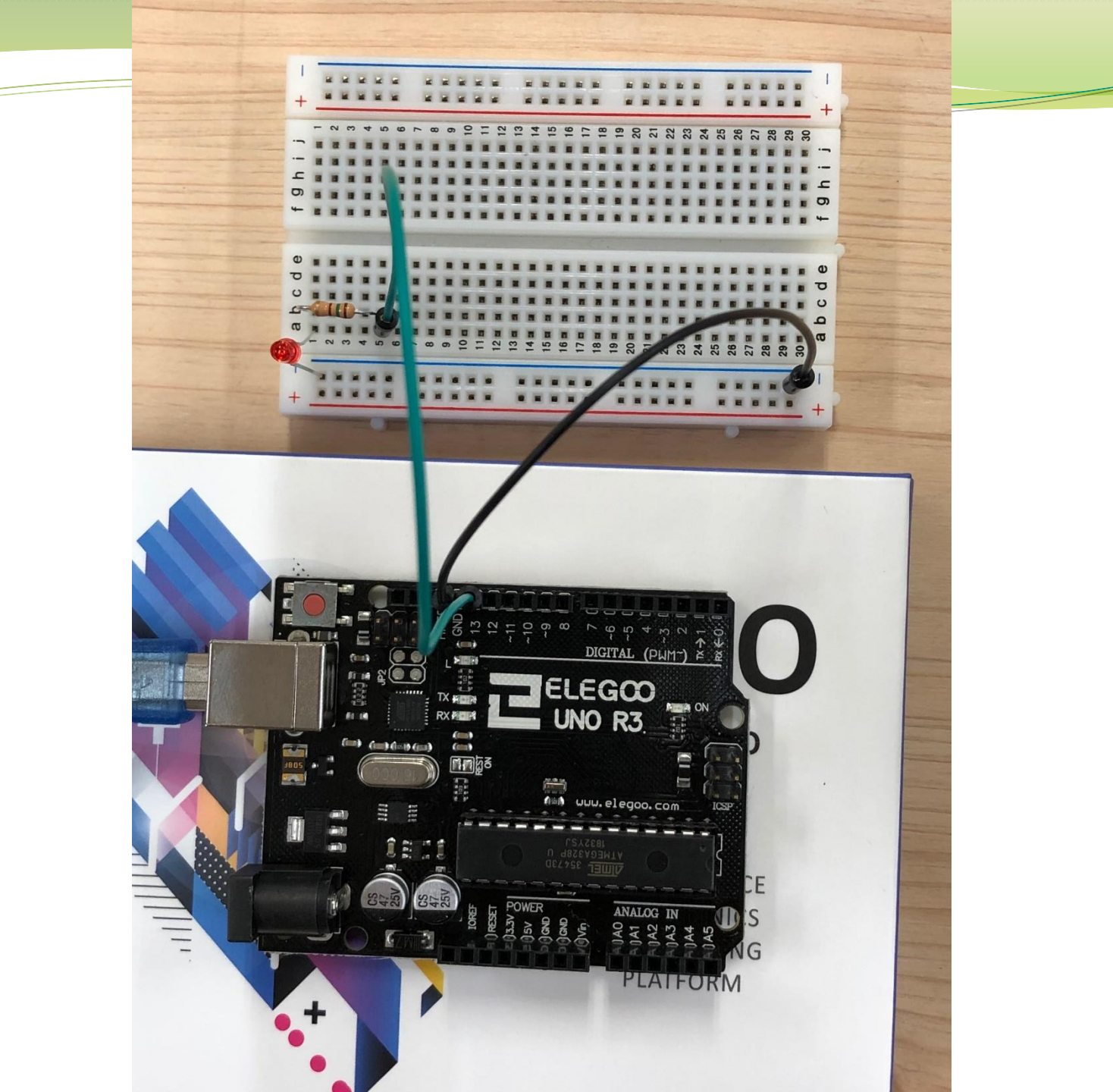

## 発光ダイオードのプログラム

- (1) pinMode()とdigitalWrite()のピン番号は、後で変更を容易にす る為、最初に変数定義で、int(整数型)で定義。
  - (2) Setup()で、pinModeで指定ピンを出力に設定。

(3) loop()で、digitalWriteでHIGH出力とLOW出力を1秒毎 (delay) に設定した時間間隔で、トグルさせる。

(4) ファイルメニューの下の検証(コンパイル)とマイコンボードに

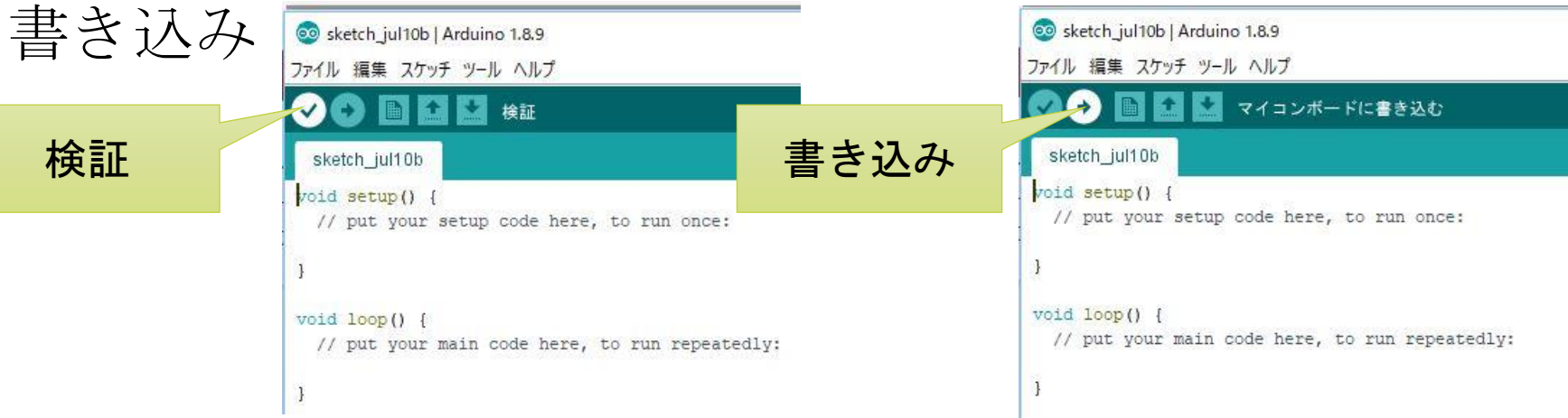

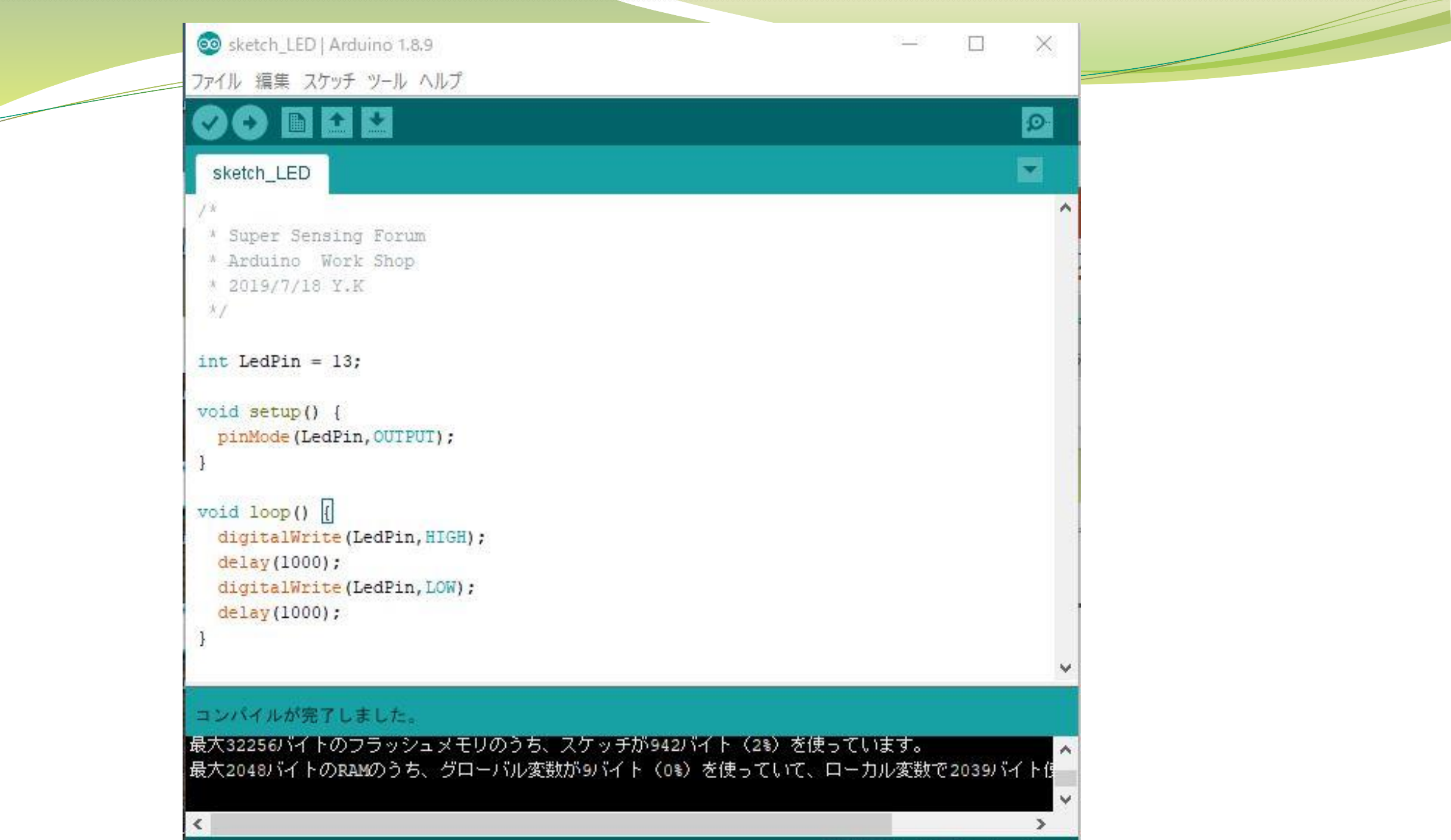

### ワーストケースの考え方

- 発光ダイオードのデーターシートの絶対最大定格から、ダイオードに 流す事の出来る最大電流は、30mA。
- 仮に、USB電源が+5%が上限、発光ダイオードのVfのmin値は、1.8V、抵抗値が、-20%下限になると
  - I = (5. 25 1. 8) / 120 = 28. 75 mA
- → 仕様に対して、最悪条件(ワーストケース)を考える事は重要 <対策>
- •抵抗値の誤差を5%以内とする。
- •抵抗値自体を少し大きい値にする。→ 逆のケースで、暗くなる

目標となる仕様には、ある一定値ではなく、ある範囲という事になる

### 6. デジタル信号とは

デジタル信号出力のLOWを'O'、
 HIGHを'1'として、2進数で考える。

- 10進数と2進数(16進数)の
   対応表 →
- デジタル信号が、伝わるのは、
   1本の信号ライン(電線)に、
   0、1の信号のみ → 1ビット
- 8ビットには、信号ライン8本
   16ビットには、信号ライン16本

| 10進数 | 2 進数     | べき乗   | 16進数 |  |  |  |
|------|----------|-------|------|--|--|--|
| 0    | 0000     | 2^0   | 0    |  |  |  |
| 1    | 0001     |       | 1    |  |  |  |
| 2    | 0010     | 2^1   | 2    |  |  |  |
| 3    | 0011     |       | 3    |  |  |  |
| 4    | 0100     | 2^2   | 4    |  |  |  |
| 5    | 0101     |       | 5    |  |  |  |
| 6    | 0110     |       | 6    |  |  |  |
| 7    | 0111     |       | 7    |  |  |  |
| 8    | 1000     | 2^3   | 8    |  |  |  |
| 9    | 1001     |       | 9    |  |  |  |
| 10   | 1010     |       | а    |  |  |  |
| 11   | 1011     |       | b    |  |  |  |
| 12   | 1100     |       | С    |  |  |  |
| 13   | 1101     |       | d    |  |  |  |
| 14   | 1110     |       | е    |  |  |  |
| 15   | 1111     | 2^4-1 | f    |  |  |  |
| 16   | 10000    | 2^4   | 10   |  |  |  |
|      |          |       |      |  |  |  |
| 255  | 11111111 | 2^8-1 | ff   |  |  |  |
|      |          |       |      |  |  |  |
|      |          |       |      |  |  |  |

### ビット演算について

- Arduino日本語リファレンスのビット演算子を参照のこと。
   ビットで演算した方が簡単な場合がある。
- C言語では、次の複合演算子もよく用いる。

## 7.アナログ信号とは

•時間的に信号ラインの中で、電圧(アナログ量)が変動していくもの

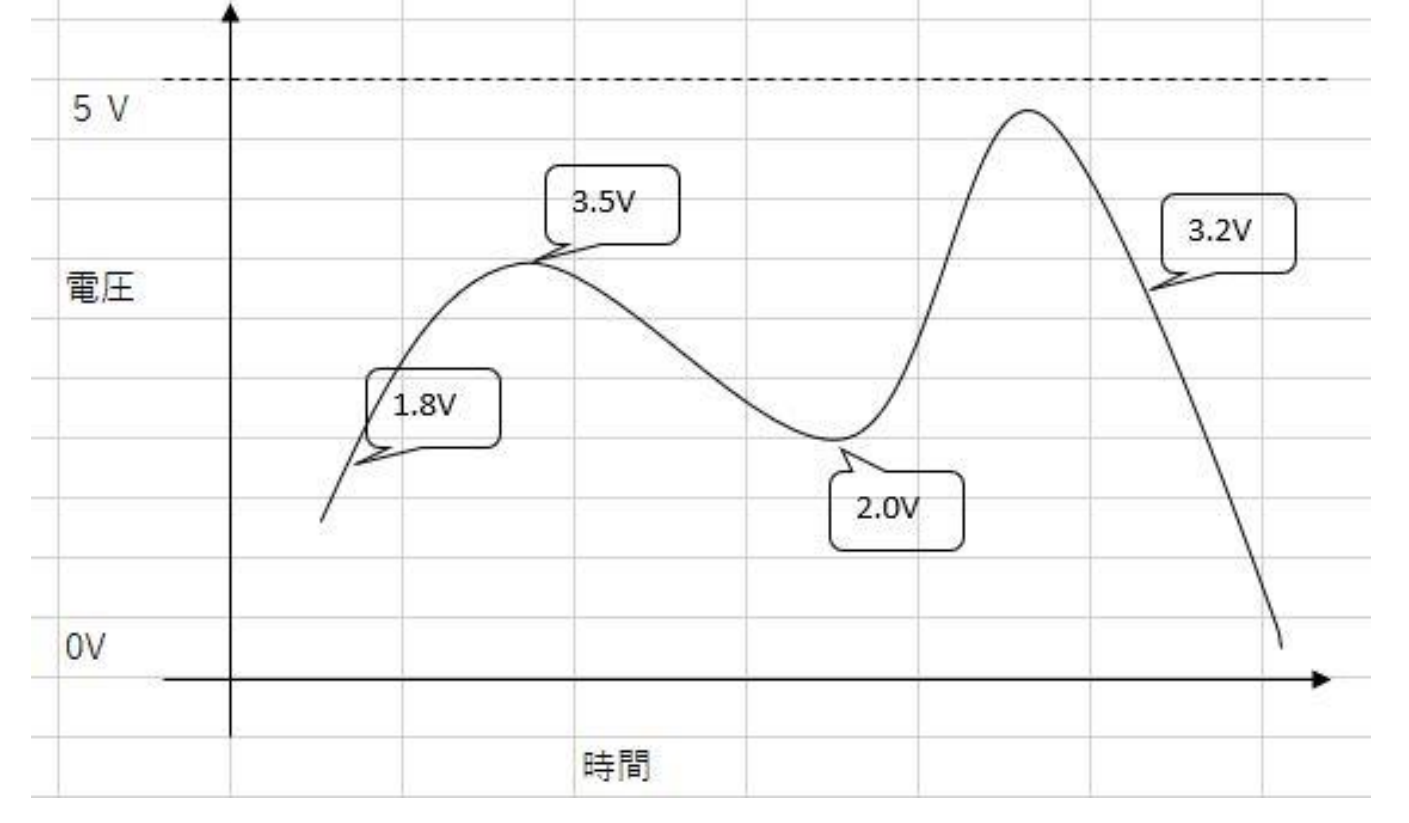

但し、ビット演算などの処理はできない

### アナログ→デジタル変換について

<アナログ信号からデジタル信号への変換器(ADコンバータ)> ある一定の時間間隔で、アナログ信号からデジタル信号へ変換する その時間間隔をサンプリング周期(逆数をサンプリング周波数) また、AD変換器が動作できる時間間隔以上の時間であれば、不定期な時間間隔で、デジタル 信号に変換しても良し。

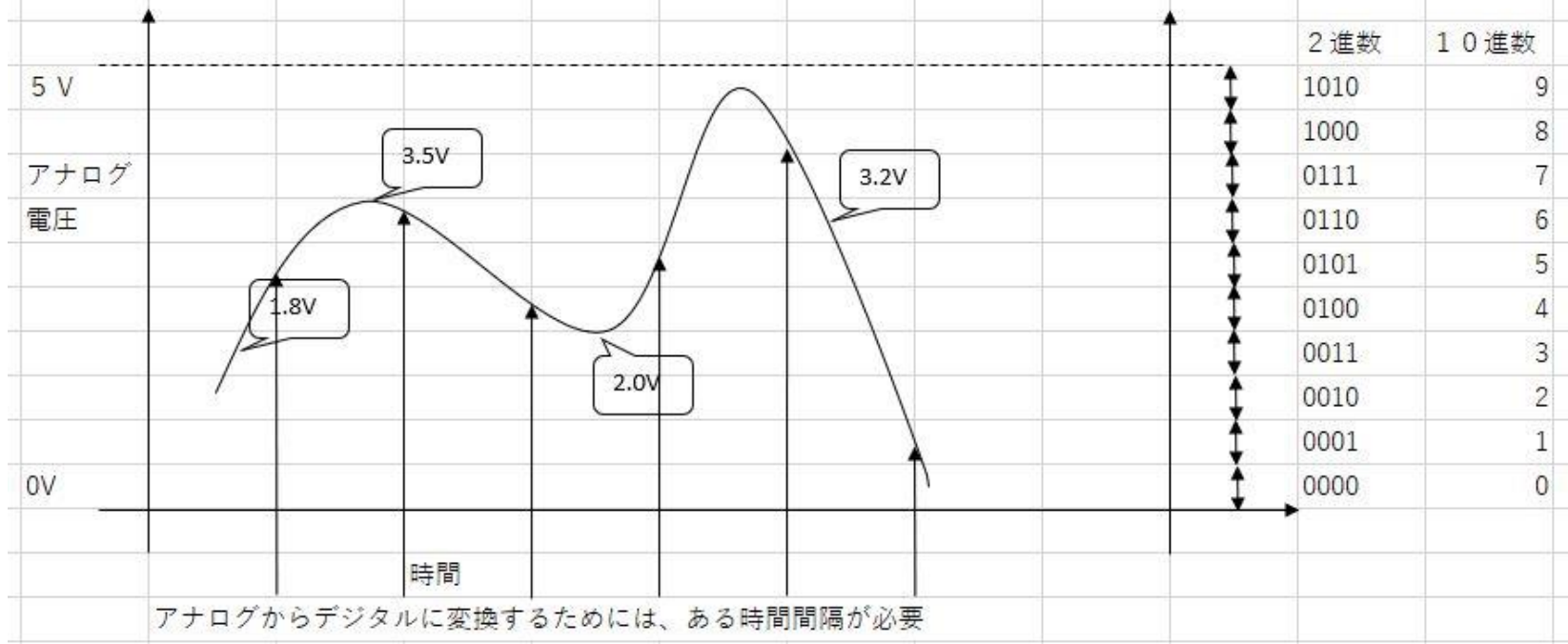

### 8. LEDを光らせよう その2

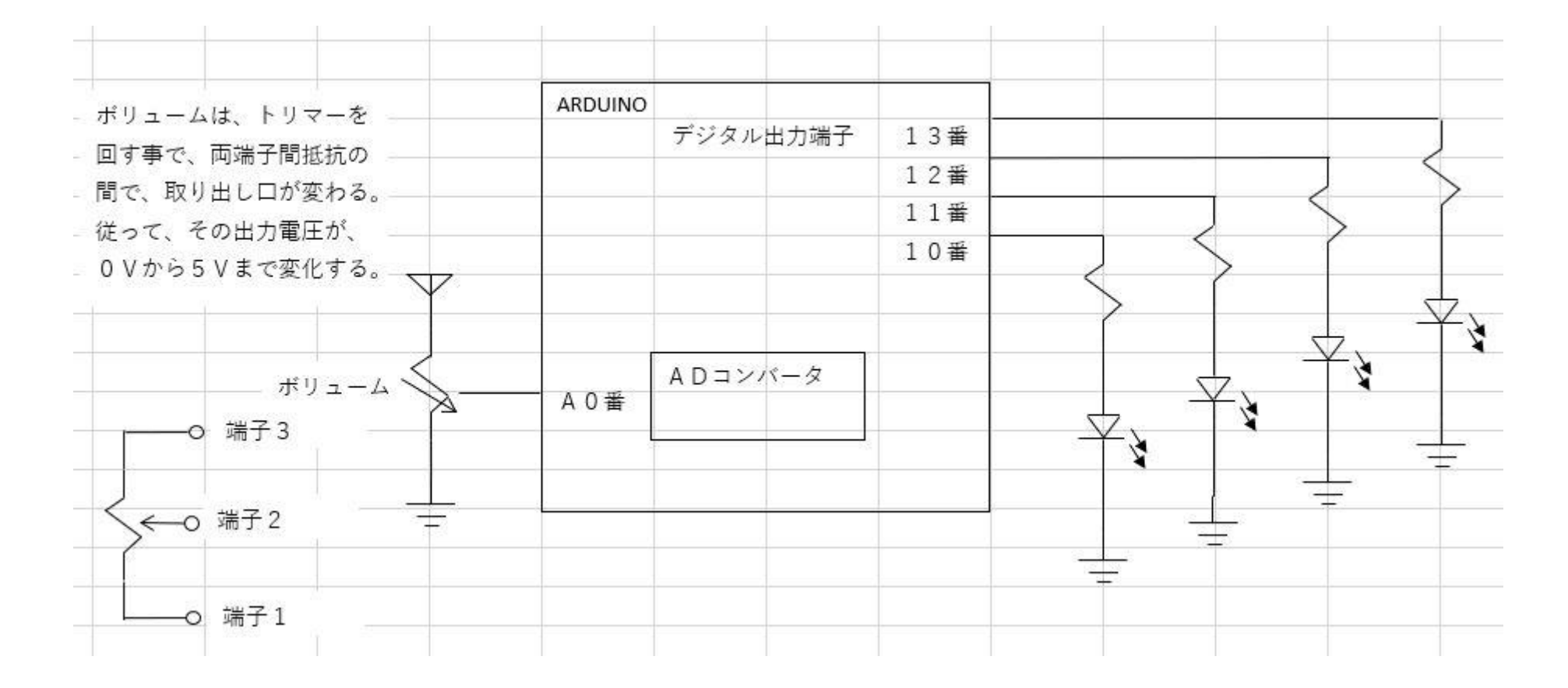

# ブレッドボードの配線 その2

• 各自で配線してみよう。

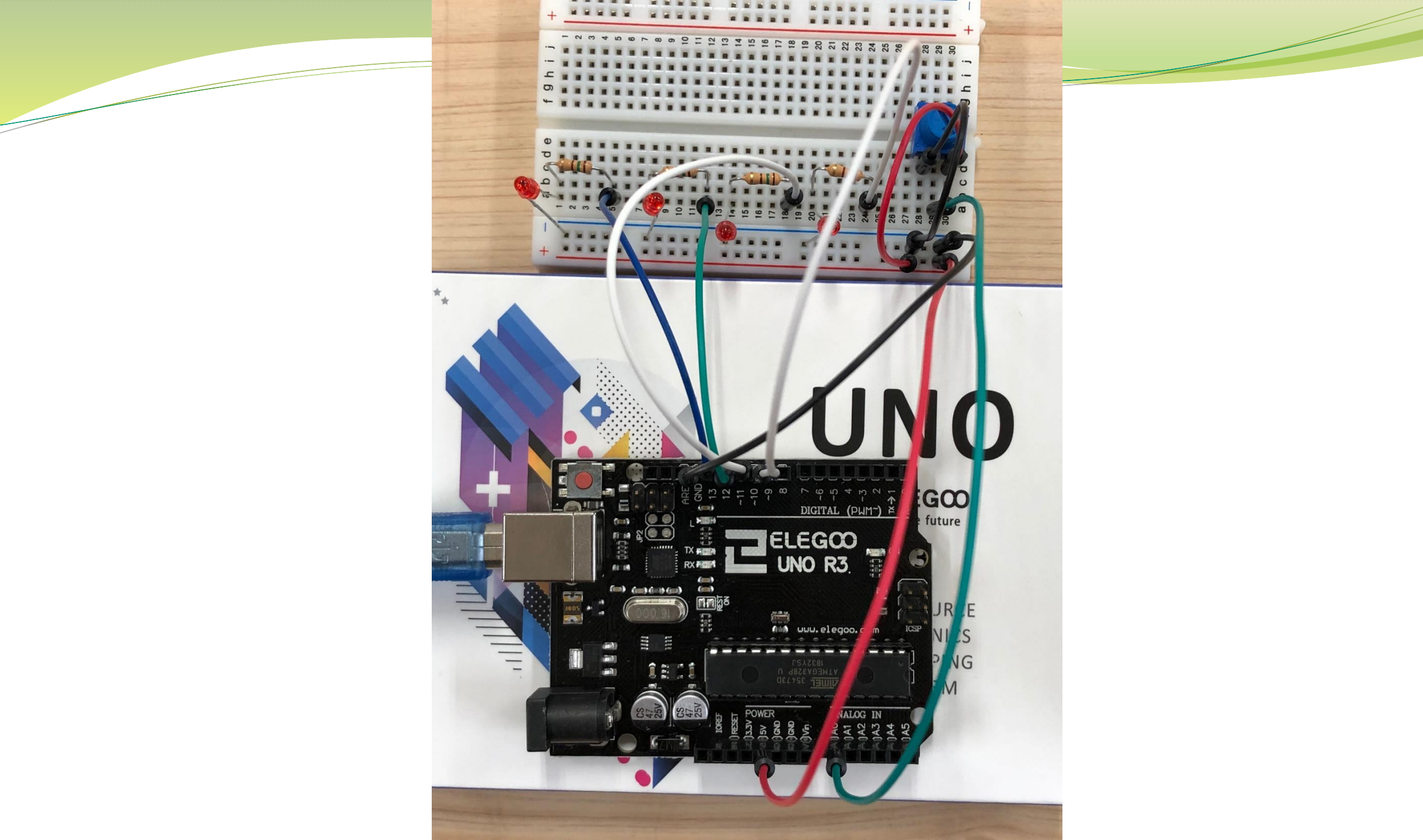

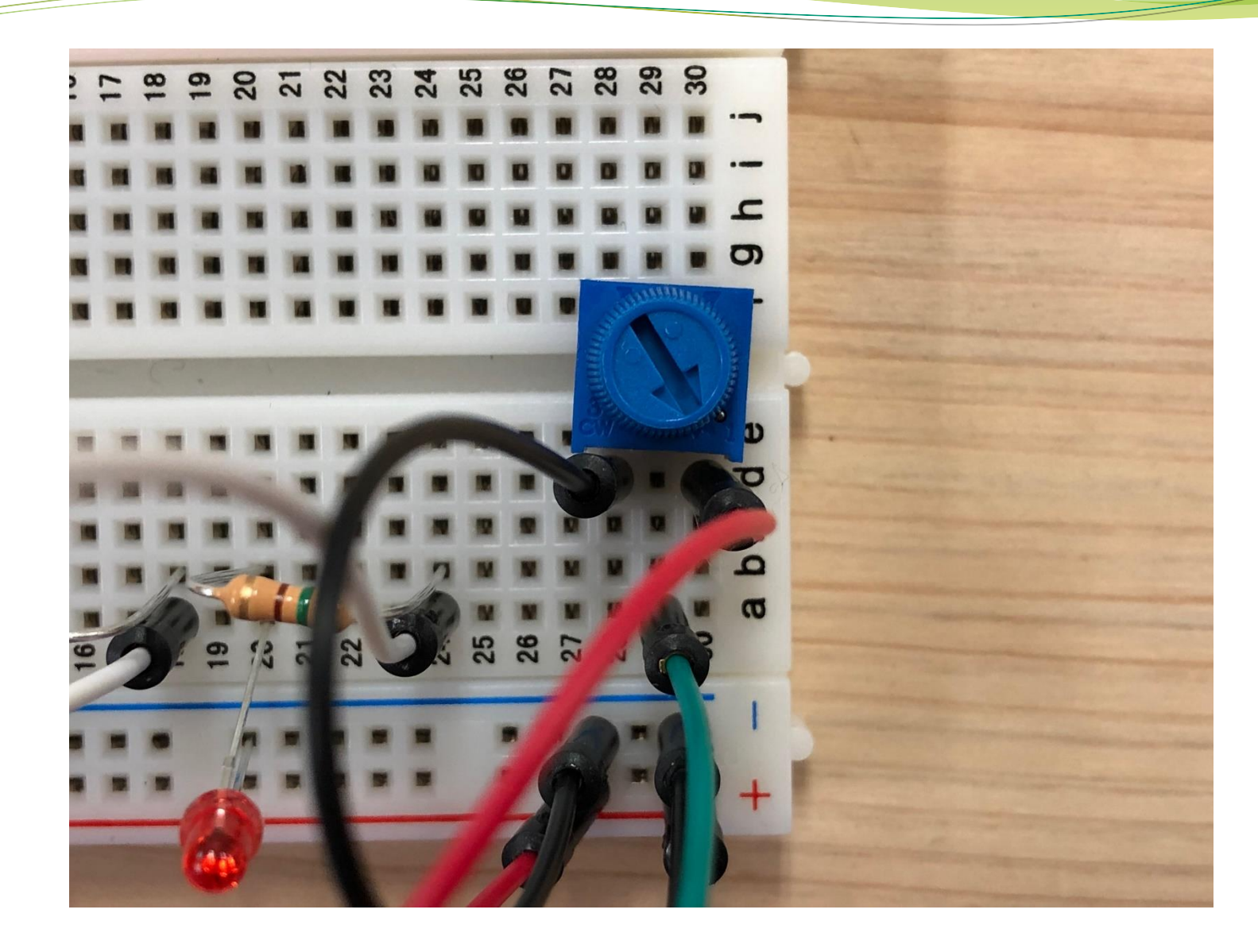

## アナログ入力のプログラム

- Arduino日本語リファレンスのアナログ入出力関数を参照。
- ADコンバータは、10ビット。従って、0から1023までの値を 出力する。アナログ入力範囲は、0から電源(5V)まで。
- ●抵抗ボリュームは、0から電源(5V)まで、出力電圧が、変化。

## プログラムの仕様

ボリュームの出力電圧をAD変換した10ビットのデータの内、
 上位4ビットのデータを、そのまま10番から13番までの
 発光ダイオードで表す。また、大体1秒毎にAD変換を行う。

<使うプログラム> アナログ入力、 ビット演算子、 制御文(ifなど)

| ADコンパータ |          | Ţ    |       |       |     |    |      |     |
|---------|----------|------|-------|-------|-----|----|------|-----|
| 10 ビ    | ע<br>א ר | 101  | 1001  | ₽Ø    |     |    | 1011 | の場合 |
|         | 1        | 最上位  | 1の時 1 | 3番L E | Dを点 | 灯  | 点灯   |     |
|         |          | 次のビッ | ト1の時  | 12番L  | EDを | 点灯 | 消灯   |     |
|         |          | 次のビッ | ト1の時  | 11番L  | EDを | 点灯 | 点灯   |     |
|         |          | 次のビッ | ト1の時  | 10番L  | EDを | 点灯 | 点灯   |     |

プログラム作成してみよう

### 体験できた事

- AD変換のレートが早い(サンプリング周波数が高い)→ アナログの変動に対する追従性が良好。
- ・ボリュームがある一定以上変化しないと発光ダイオードが変わらない。
   → ビット分解能が低い

AD変換に重要な項目  $\rightarrow$  ビット分解能、変換レート 但し、ビット分解能が細かくても、 ビット間が等間隔  $\rightarrow$  INL、DNL、ひずみ率 (Distortion) ノイズの影響  $\rightarrow$  SN比

### 9. センサーのデジタルインターフェース

- 最近のセンサーデバイスは、AD変換を内臓して、出力がすでにデジタル信号になっているものが多い。
- 出力が、10ビットだと、10本のデジタル信号線が必要となり、効率的でない。
- 従って、デジタル出力信号を時間的に分けて送るシリアル伝送(イン ターフェース)が主流になっている。
- センサーなどの用途とマイコン通信用途には、次の3種類のインター フェースが使われている。

SPI, UART, I2C

#### < S P I >

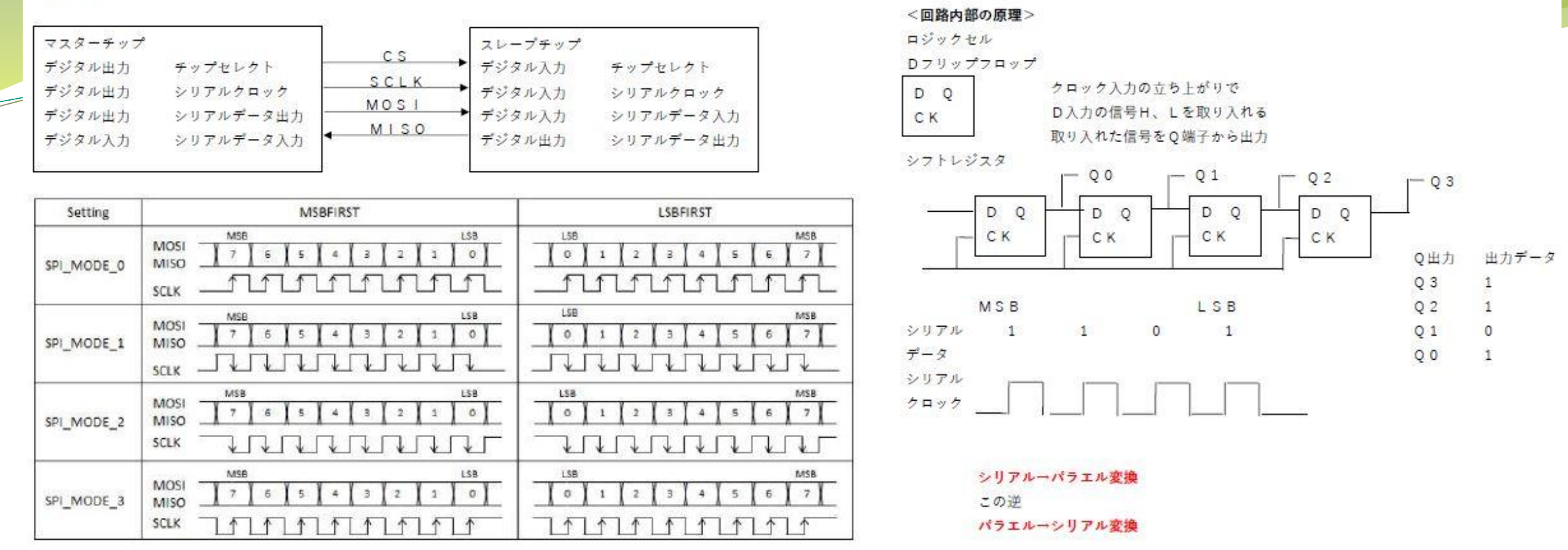

<1個のマスターチップに複数のスレープチップを接続する事が可能>

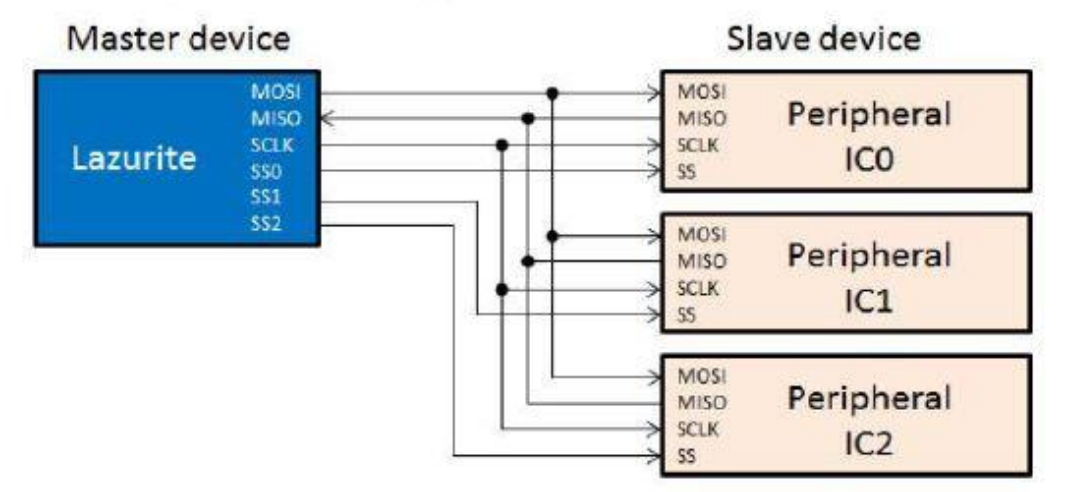

チップセレクトが、例えば、'し'であるチップのみシリアルーパラエル変換する

### SPIインターフェースの波形例

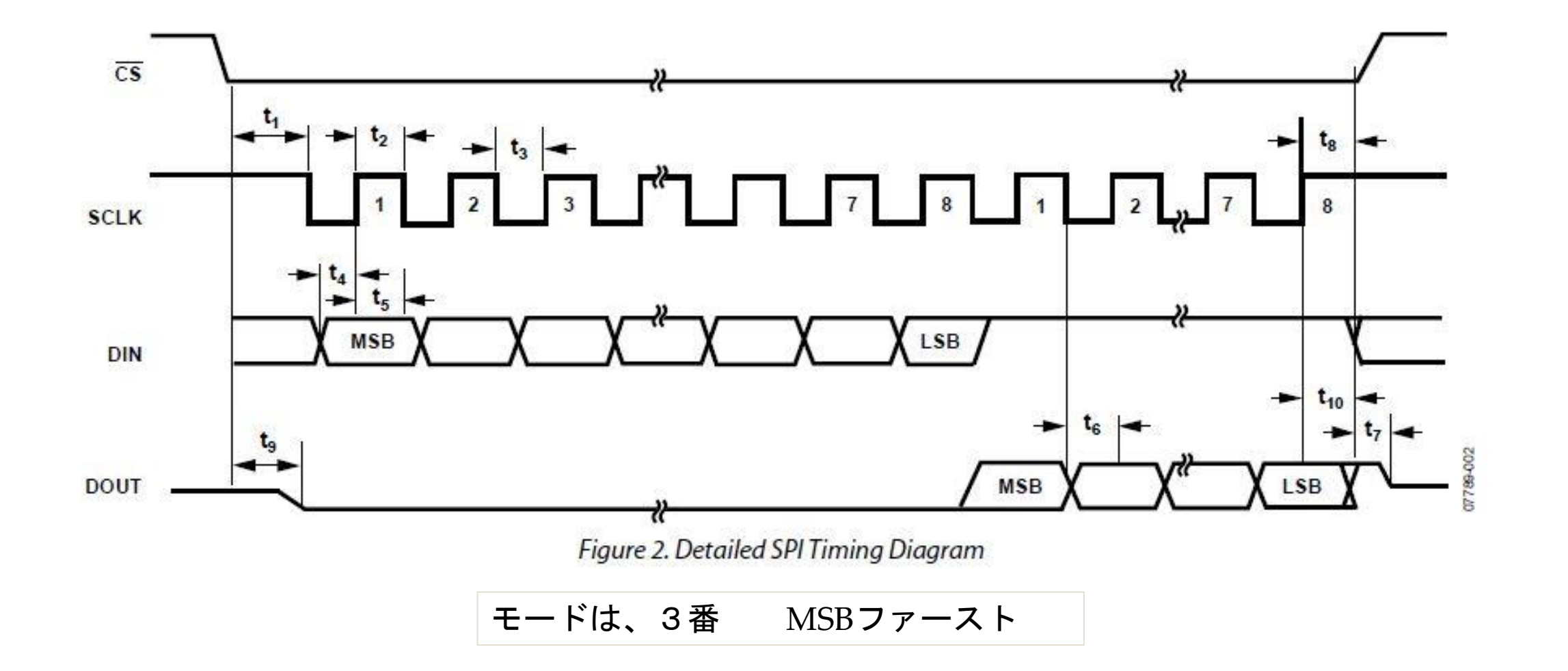

### 11. 温度センサーを動かそう

 SPIインターフェースを使って温度センサーモジュール(ADT7 310)を動かす。

• ボード配線を行う。

#### ■基板外観と端子配置

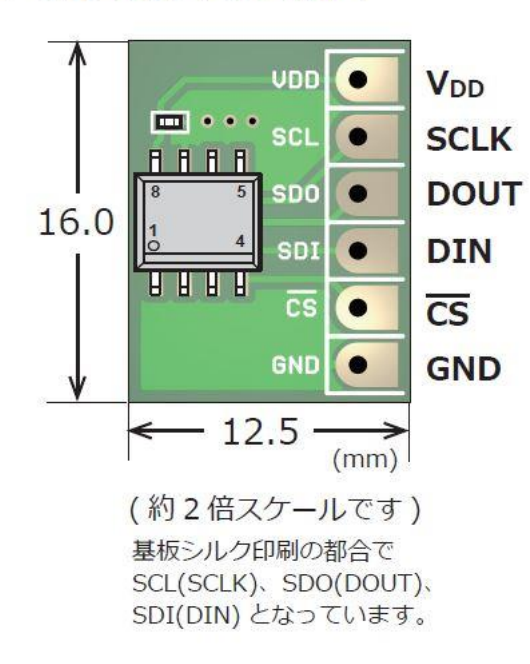

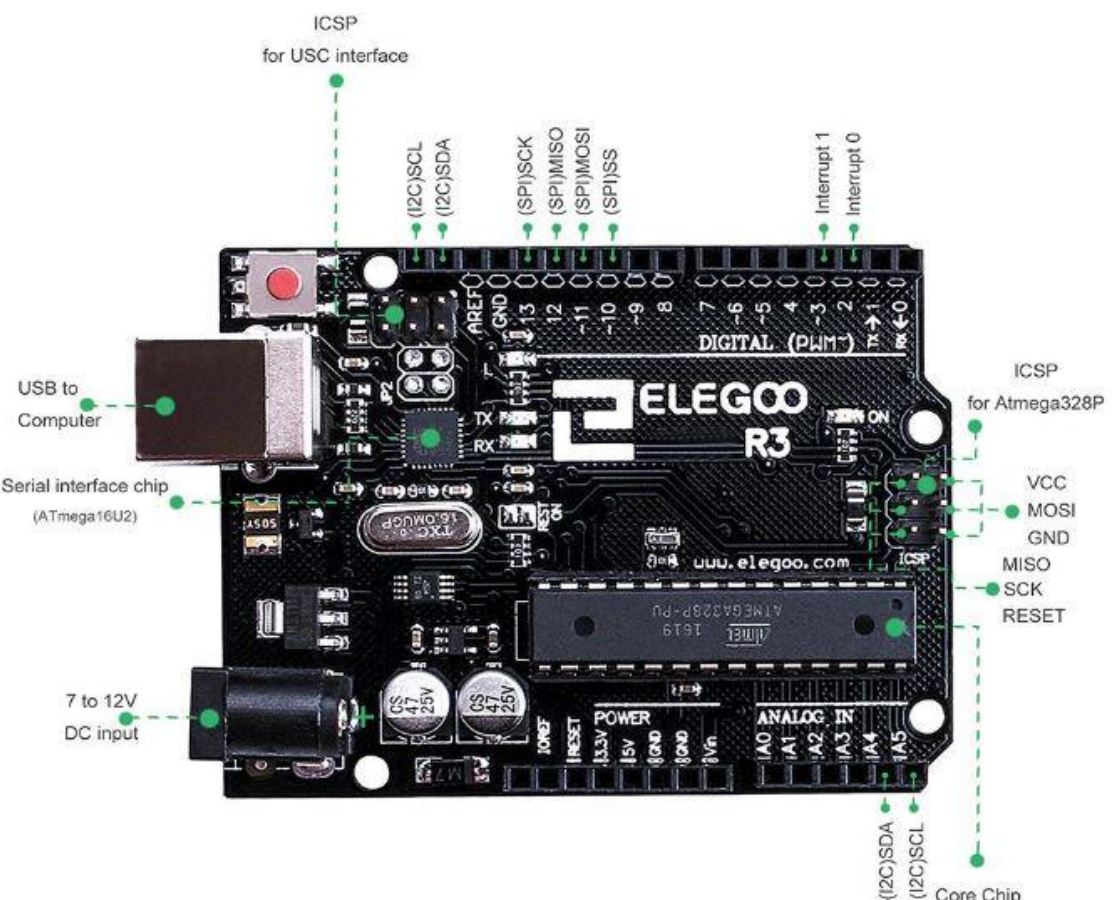

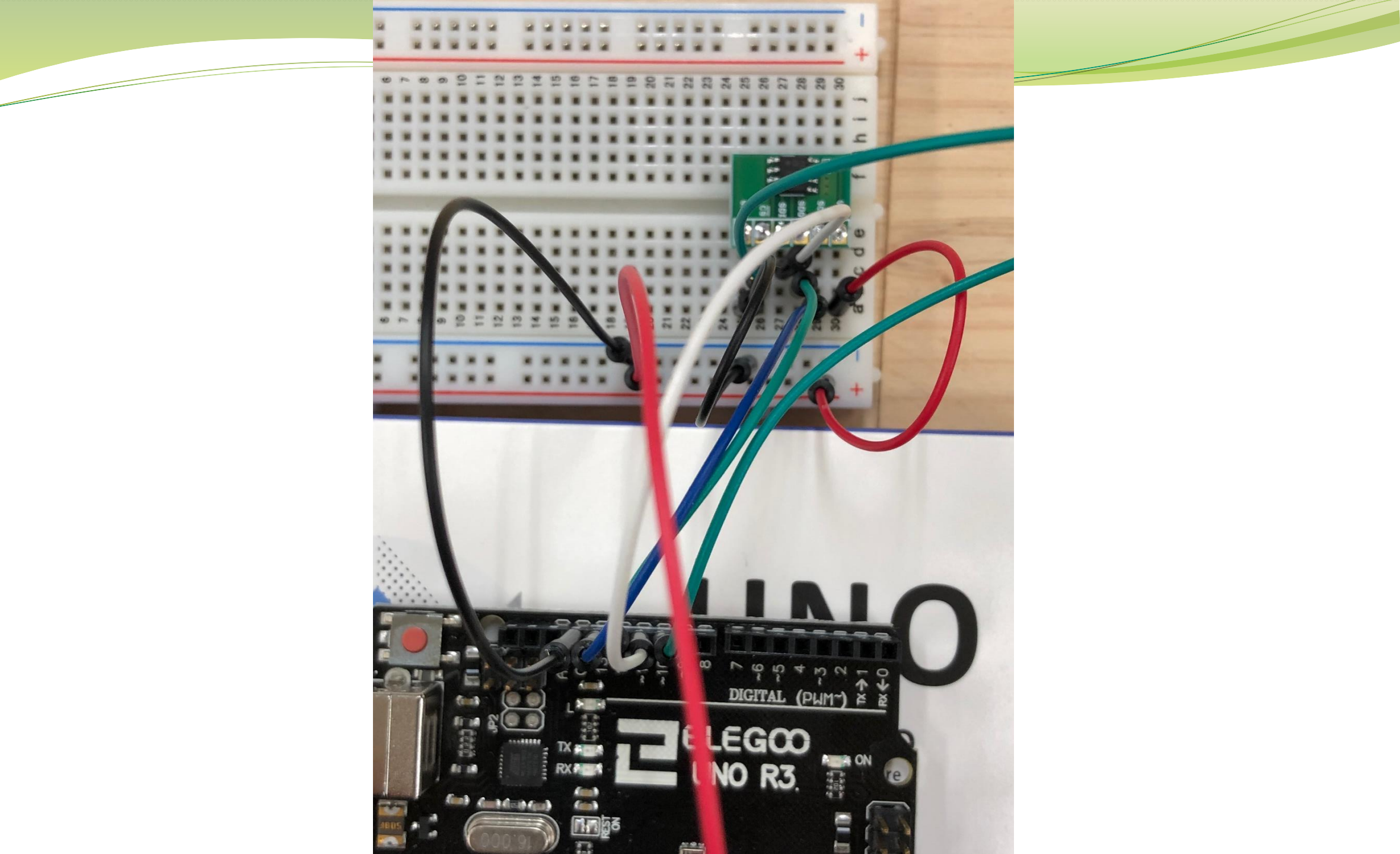

### データシートについて

デバイスの特性をまとめたもので、世界共通語
 <構成>

1. 用途、概要、目次

2. ブロック図、回路構成

- 2. ピン仕様(ピン配置図、ピン内容、パッケージ図)
- 3.特性説明(絶対最大定格、動作条件、電気的特性、 デジタル特性(AC、DC、タイミングチャート)

4. 機能詳細説明

- 5. レジスタ説明(レジスタマップ全体、各レジスタ項目)
- 6. パッケージ寸法、リフロー条件

7. 推奨外部接続図例

8. 注意事項(損害、軍事利用、用途外使用、法令)

### ADT7310のデーターシート

ADT7310のデーターシートの内容確認

#### レジスタマップ

Table 6. ADT7310 Registers

| Register<br>Address | Description                | Power-On<br>Default |
|---------------------|----------------------------|---------------------|
| 0x00                | Status                     | 0x80                |
| 0x01                | Configuration              | 0x00                |
| 0x02                | Temperature value          | 0x0000              |
| 0x03                | ID                         | 0xCX                |
| 0x04                | T <sub>CRIT</sub> setpoint | 0x4980 (147°C)      |
| 0x05                | T <sub>HYST</sub> setpoint | 0x05 (5°C)          |
| 0x06                | Thigh setpoint             | 0x2000 (64°C)       |
| 0x07                | TLOW setpoint              | 0x0500 (10°C)       |

#### 温度と出力コードの関係

Table 5. 13-Bit Temperature Data Format

| Temperature | Digital Output<br>(Binary) Bits[15:3] | Digital<br>Output (Hex) |
|-------------|---------------------------------------|-------------------------|
| –55°C       | 1 1100 1001 0000                      | 0x1C90                  |
| –50°C       | 1 1100 1110 0000                      | 0x1CE0                  |
| –25°C       | 1 1110 0111 0000                      | 0x1E70                  |
| -0.0625℃    | 1 1111 1111 1111                      | 0x1FFF                  |
| 0°C         | 0 0000 0000 0000                      | 0x000                   |
| +0.0625°C   | 0 0000 0000 0001                      | 0x001                   |
| +25°C       | 0 0001 1001 0000                      | 0x190                   |
| +50°C       | 0 0011 0010 0000                      | 0x320                   |
| +125°C      | 0 0111 1101 0000                      | 0x7D0                   |
| +150°C      | 0 1001 0110 0000                      | 0x960                   |

#### 温度の連続読みだしモードを使うので、その部分のデーターシートを参照

### ADT7310のSPIレジスタ

#### Table 6. ADT7310 Registers

| Register<br>Address | Description                | Power-On<br>Default |
|---------------------|----------------------------|---------------------|
| 0x00                | Status                     | 0x80                |
| 0x01                | Configuration              | 0x00                |
| 0x02                | Temperature value          | 0x0000              |
| 0x03                | ID                         | 0xCX                |
| 0x04                | T <sub>CRIT</sub> setpoint | 0x4980 (147°C)      |
| 0x05                | T <sub>HYST</sub> setpoint | 0x05 (5°C)          |
| 0x06                | Thigh setpoint             | 0x2000 (64°C)       |
| 0x07                | T <sub>LOW</sub> setpoint  | 0x0500 (10°C)       |

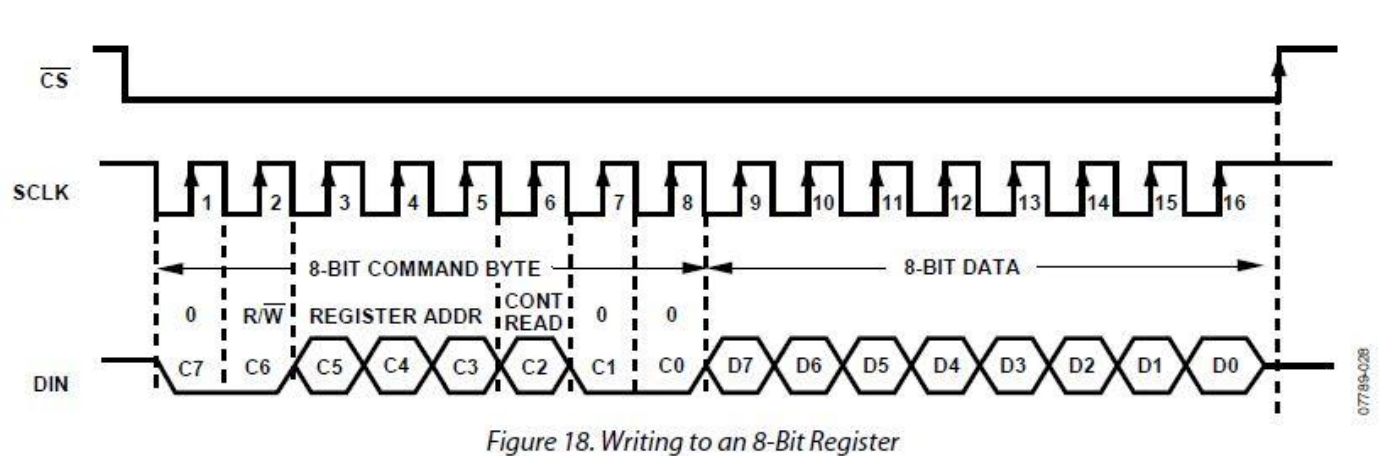

#### Table 15. Command Byte

| C7 | C6  | C5  | C4        | C3     | C2                 | <b>C1</b> | CO |
|----|-----|-----|-----------|--------|--------------------|-----------|----|
| 0  | R/W | Reg | gister ac | ldress | Continuous<br>read | 0         | 0  |

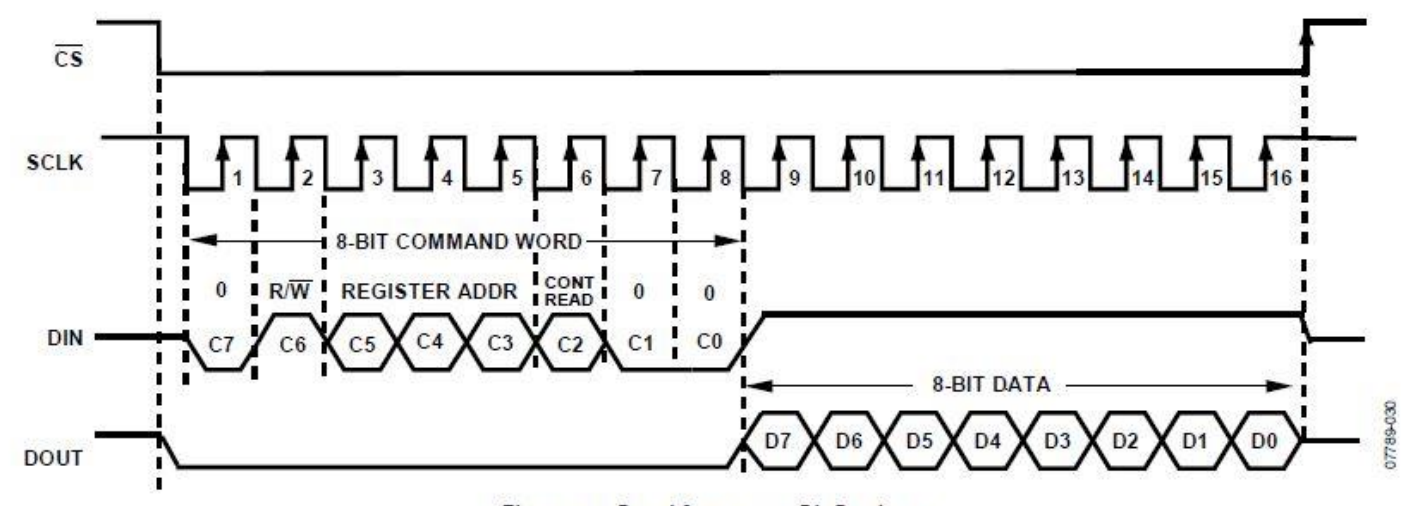

Figure 20. Read from an 8-Bit Register

### 温度センサーのプログラミング

- 今回は、連続で温度データを読み取れるようにする。
- (1) #includeで<SPI.h>を定義
- <setup>
- (2) 10番ピンを出力に定義して、まず、HIGHを出力
- (3) SPI. beginでスタート
- (4) SPIモード、MSBファースト、クロック分周を定義
- (5) 10番ピンをLOW出力(チップセレクト状態)
- (6) SPI. transfer(0x54)で、連続読みだしの命令をレジスタに設定
- (7) 240mS待つ

#### $<\!$ loop>

- (8) int val; float temp;を定義
- (9) val=SPI. transfer(0)で8ビットを読み出して、valの上位1バイトとする(8ビットシフト)
- (10) val=SPI. transfer(0)で同様に読み出して、valの下位1バイトとする(ORと取る)
- (11) 浮動小数点変数tempにvalを16.0で割った値を入れる
- (12) 1秒待つ

### 12. UARTインターフェース

#### SPIと異なり、対等な1対1のシリアル通信

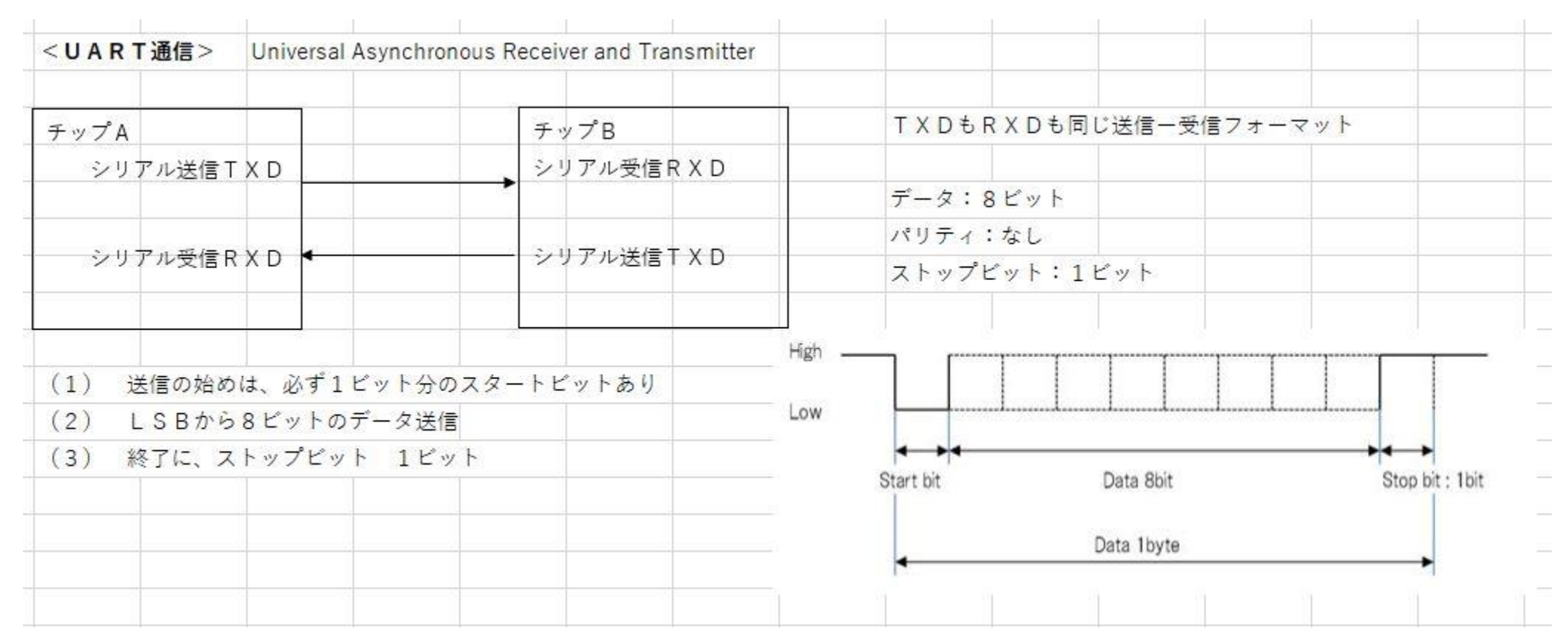

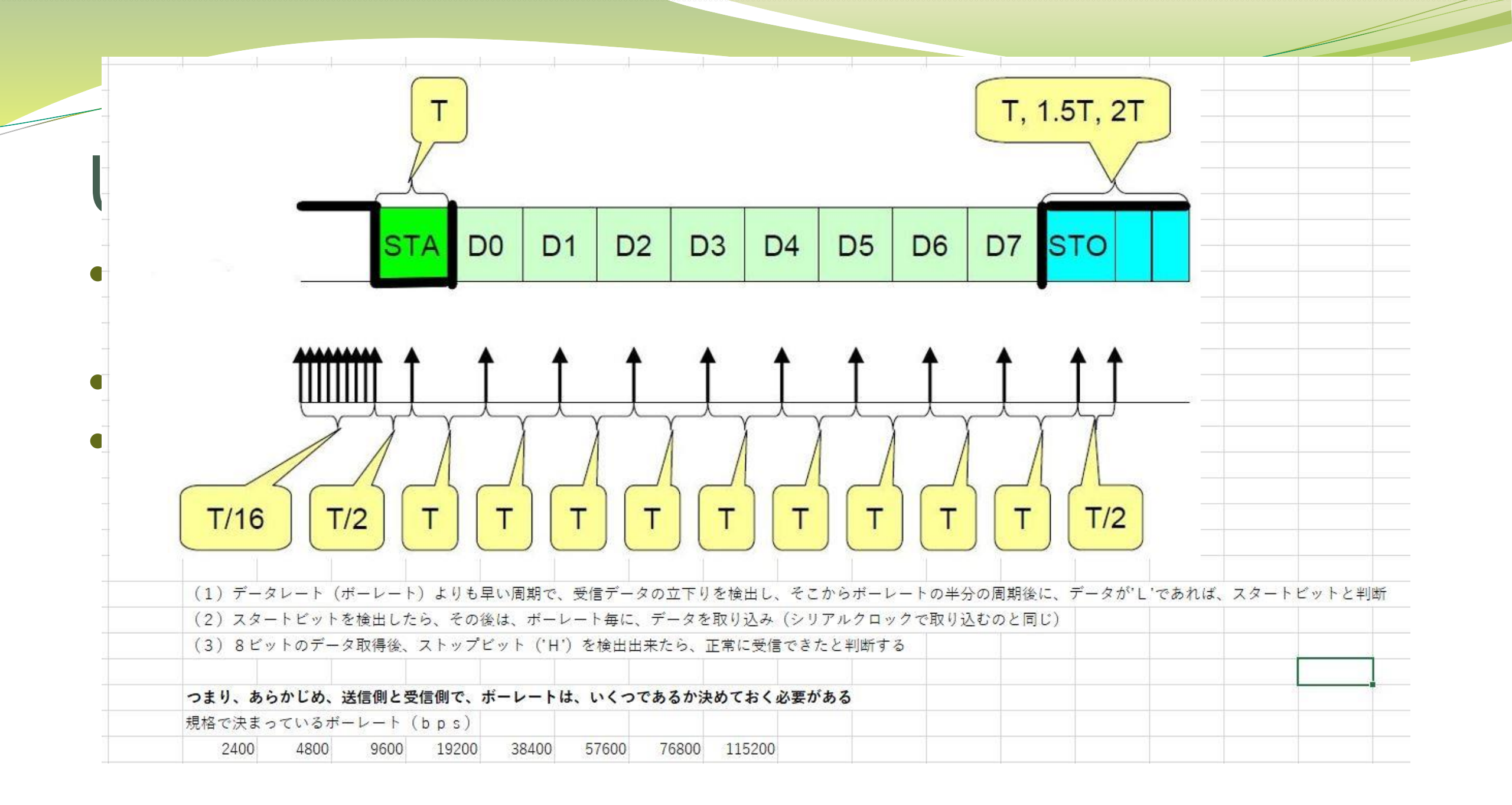

### 13. UARTを使ってみよう

- BLEなどの通信モジュールのインターフェースに使われている
- また、USB接続を介したPCとARDUINOのデータのやり取り にも使われている
- Arduino日本語リファレンスのシリアル通信を参照のこと。
- 今回は、Serial.printを使う。

## 温度センサーのプログラミング 追加

- 今回は、連続で温度データを読み取れるようにする。
- (1) #includeで<SPI.h>を定義
- <setup>
- (2) 10番ピンを出力に定義して、まず、HIGHを出力
- (3) SPI. beginでスタート
- (4) SPIモード、MSBファースト、クロック分周を定義
- (5) 10番ピンをLOW出力(チップセレクト状態)
- (6) SPI. transfer(0x54)で、連続読みだしの命令をレジスタに設定
- (7) 240mS待つ

#### $<\!$ loop>

- (8) int val; float temp;を定義
- (9) val=SPI. transfer(0)で8ビットを読み出して、valの上位1バイトとする(8ビットシフト)
- (10) val=SPI. transfer(0)で同様に読み出して、valの下位1バイトとする(ORと取る)
- (11)浮動小数点変数tempにvalを16. 0で割った値を入れる
- (12) 1秒待つ

Serial.print("temp = ");
Serial.println(temp,2);

Serial.begin(115200)

### ARDUINOでのシリアル通信モニター

COM46

| sketch_Temp   Arduino 1.8.9<br>レ 編集 スケッチ ツール ヘルプ<br>自動整形<br>スケッチをアーカイブする<br>Etch_Temp<br>Super Sensing<br>マクリアルモニタ                                                                                                    | Ctrl+T<br>ବ<br>:<br>Ctrl+Shift+I | Temp = 16.50<br>Temp = 16.00<br>Temp = 16.00<br>Temp = 16.50<br>Temp = 16.50<br>Temp = 16.50 |  |
|----------------------------------------------------------------------------------------------------|----------------------------------|----------------------------------------------------------------------------------------------|--|
| 集 スケッチ ツール ヘルプ 自動整形 スケッチをアーカイブする Temp Temp Temp Fr Sensing Vino Work Vino Work                                                                                                    | Ctrl+T<br>ବ<br>:<br>Ctrl+Shift+I | Temp = 16.50<br>Temp = 16.00<br>Temp = 16.00<br>Temp = 16.50<br>Temp = 16.50<br>Temp = 16.50 |  |
| 自動整形<br>スケッチをアーカイブする<br>エンコーディングを修正<br>ライブラリを管理<br>Sensing<br>シリアルモニタ                                                                                                    | Ctrl+T<br>ବ<br>:<br>Ctrl+Shift+I | Temp = 16.00<br>Temp = 16.00<br>Temp = 16.50<br>Temp = 16.50<br>Temp = 16.50                 |  |
| -Temp<br>エンコーディングを修正<br>ライブラリを管理<br>r Sensing<br>シリアルモニタ                                                                                                    | Ctrl+Shift+I                     | Temp = 16.50<br>Temp = 16.50                                                                 |  |
| シリアルモニタ                                                                                                    |                                  | Temp = 16.50                                                                                 |  |
| A REPORT OF A REPORT OF A REPO | Ctrl+Shift+M                     | Temp = 16.50                                                                                 |  |
| /18 Y.K シリアルプロッタ                                                                                                    | Ctrl+Shift+L                     | Temp = 16.50<br>Temp = 16.00                                                                 |  |
| <spi.h> WiFi101 / WiFiNINA</spi.h>                                                                                                    | A Firmware Updater               | Temp = 16.00<br>Temp = 16.50                                                                 |  |
| 10; ボード: "Arduino/Ger<br>シリアルポート                                                                                                    | nuino Uno" >                     |                                                                                              |  |
| () { <mark>ポード情報を取得</mark><br>CSB, OU                                                                                                    |                                  |                                                                                              |  |
| rite(C 書込装置: "AVRISP r                                                                                                    | mkll"                            |                                                                                              |  |
| /in(); ブートローダを書き込む                                                                                                    | 3                                |                                                                                              |  |

### 14. I2Cインターフェース

| < I 2 C >                             |                             |                                         |                    |
|---------------------------------------|-----------------------------|-----------------------------------------|--------------------|
|                                       | スレーブチップは、複数接続可能             |                                         |                    |
| マスターチップ                               | スレープチップ                     |                                         |                    |
| デジタル入出力シリアルクロックSCL ◆ SC               | CL<br>デジタル入出力シリアルクロックSCL    | スタート スレーブアドレス<br>ロンディション 0xA0 アク //havi | データ<br>0x5A アク 川から |
| デジタル入田JJ ジリアルテーダSDA -                 | 「<br>デジダル人田」」<br>ジリアルテーダSDA | V                                       |                    |
|                                       |                             | SDA 1 0 1 0 0 0 0 0                     |                    |
| 電源                                    | スレープチップ                     |                                         |                    |
| ───────────────────────────────────── | → デジタル入出カシリアルクロックSCL        |                                         |                    |
| $\nabla$                              | ● デジタル入出力 シリアルデータSDA        | sci in n n n n n n n                    |                    |
| 抵抗 <                                  |                             |                                         |                    |
| ▶抵抗 <                                 |                             |                                         | 1 1 1              |
|                                       | スレープチップ                     |                                         |                    |
|                                       | → デジタル入出カシリアルクロックSCL        |                                         |                    |
|                                       | ◆───→ デジタル入出力 シリアルデータSDA    |                                         |                    |
| SCL、SDAともに、プルアップ抵抗が必要                 |                             |                                         |                    |
|                                       |                             |                                         |                    |
| SPIインターフェースのように、チップセレクト(              | 言号がないが、スレーブチップを区別する必要がある    |                                         |                    |
|                                       |                             |                                         |                    |
|                                       |                             |                                         |                    |
| マスターナップか送信するシリアルテータに、スレー              | -フチップ毎の区別テータ(スレーフアドレス)を最初に  | 入れる                                     |                    |

### I 2 C インターフェース

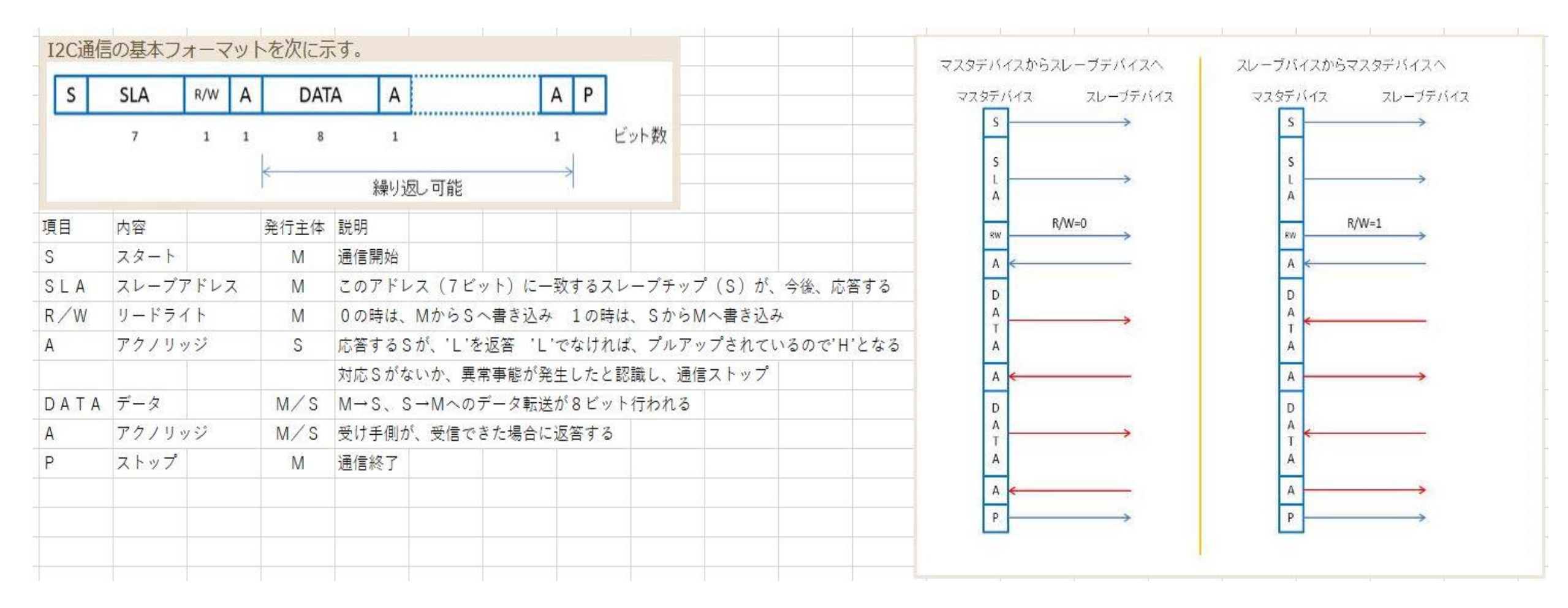

#### I2CのArduino int i2c\_ int di

#include <Wire.h>

```
#define i2c_add 0x23
```

```
void i2c_write(int adr,int wdata) {
    int st;
    Wire.beginTransmission(i2c_add);
    Wire.write(adr);
    Wire.write(wdata);
    st = Wire.endTransmission();
    while (st != 0) {
        st = Wire.endTransmission();
        delay(10);
    }
```

```
int i2c_read(int adr) {
    int dread;
    int st;
    Wire.beginTransmission(i2c_add);
    Wire.write(adr);
    st = Wire.endTransmission();
    while (st != 0) {
        st = Wire.endTransmission();
        delay(10);
    }
}
```

```
Wire.requestFrom(i2c_add,1);
dread = Wire.read();
st = Wire.available();
while (st !=0) {
   st = Wire.available();
   delay(10);
}
return dread;
```

```
void setup() {
    int rdata;
```

```
i2c_write(0x00,0x11);
```

```
rdata = i2c_read(0x22);
```

### 15. 光センサーを動かしてみよう

- ・光センサーモジュール I2Cインターフェースで動かす
- センサーは、BH1750(ローム社製) データーシートを参照の事
  モジュールの回路図は以下の通り

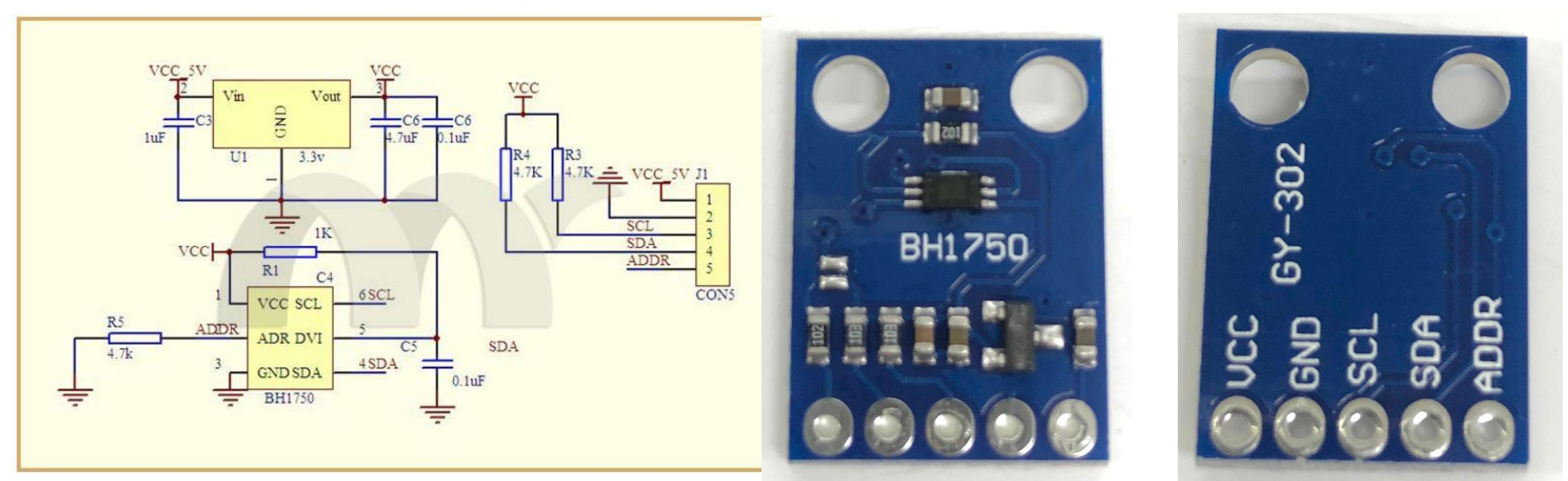

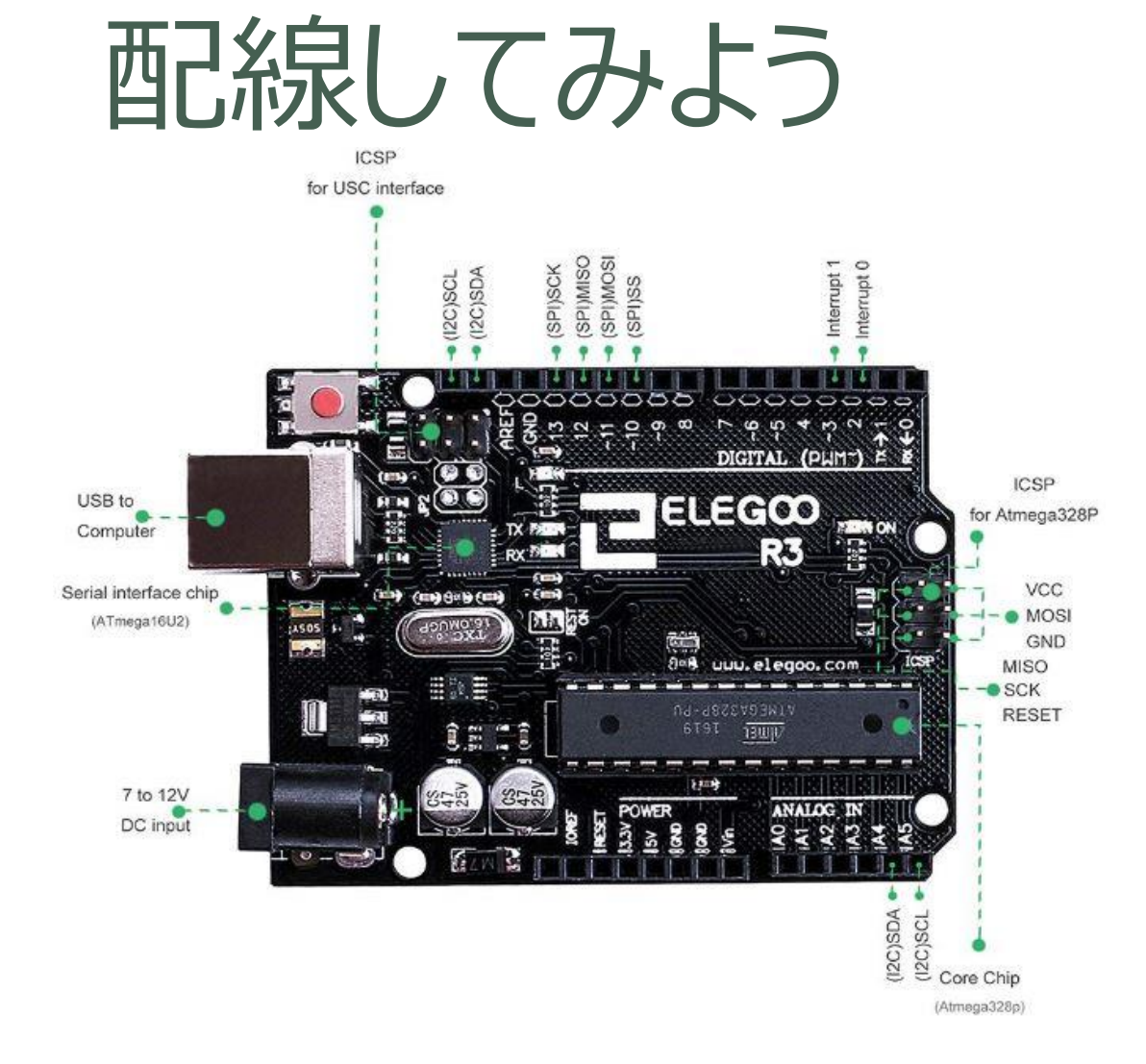

![](_page_51_Picture_1.jpeg)

![](_page_52_Picture_0.jpeg)

## GitHubライブラリーを使用する方法

- 世の中にあるプログラムのソースファイルは、GitHubというサイトに 公開されている。活用すると簡単にプログラミングする事ができる。
- •検索すると、大抵のセンサーに対するプログラム例を見つけられる。
- 基本的に、GitHubからライブラリーとしてインクルードする。
- 以下のURLからライブラリーをダウンロード

https://github.com/claws/BH1750

今回は、フォーラムからZIPファイルをダウンロード

|              |                                    |                                                                                                    | oo :             | sketch_jul17a   Arduino 1.8.9          |                                    | – 🗆 X             |                           |
|--------------|------------------------------------|----------------------------------------------------------------------------------------------------|------------------|----------------------------------------|------------------------------------|-------------------|---------------------------|
|              |                                    |                                                                                                    | 774)             | ル 編集 スケッチ ツール ヘルス                      | 1                                  | na                | zor <b>a</b> Amazor 🕀 GY- |
|              |                                    |                                                                                                    |                  | 後証・コンパイル                               | Ctrl+R                             | ₽ P               |                           |
|              |                                    |                                                                                                    | sk               | ketch_jul<br>書込装置を使。                   | 吉さ込む Ctrl+U<br>って書き込む Ctrl+Shift+U | 🖬 🧧               | hub.com/claws/BH1750      |
| _            |                                    |                                                                                                    | #in              | nclude < Jy/(イルした/                     | イナリを出力 Ctrl+Alt+S                  | ^                 |                           |
|              |                                    | <u></u>                                                                                                    |                  | id setur スケッチのフォル                      | ダを表示 Ctrl+K                        | plo               | ore – Marketplace P       |
| ( -1 +       |                                    | $ \neg  =b$                                                                                                    |                  | // put y ライブラリをイン                      | クルード -                             | 1                 | 2                         |
| UIU          |                                    | י עע ע                                                                                                    | . 以了,            | ファイルを追加                                |                                    | ライブラリを管理          | Ctrl+Shift+I              |
|              |                                    |                                                                                                    |                  |                                        |                                    | .ZIP形式のライブラリをインスト | -Jl                       |
|              |                                    |                                                                                                    | voi              | id loop() {<br>// put your main code h | ere, to run repeated]              | Arduino ライブラリ     |                           |
|              |                                    |                                                                                                    |                  |                                        | 8 Å                                | Bridge            |                           |
| sketch_jul17 | a   Arduino 1.8.9                  | – 🗆 🗙                                                                                                    | }                |                                        |                                    | EEPROM            |                           |
| ファイル 編集 スク   | アッチ ツール ヘルプ                        | SitHub? \                                                                                                    | Enterprise       |                                        |                                    | Esplora           |                           |
|              | 検証・コンパイル Ctrl+R                    | Sitt tub.                                                                                                    | Enterprise       |                                        |                                    | Ethernet          |                           |
| JO L         |                                    | 1921 - Landard - Landard |                  |                                        |                                    | Firmata           |                           |
| sketch jul   |                                    |                                                                                                    |                  |                                        |                                    | GSM               |                           |
|              | 音込装直を使う(音き込む Ctrl+Sniπ+0<br>この。    | A 11750                                                                                                    |                  |                                        |                                    | Keyboard          |                           |
| // put v     | コンハイルしたハイナリを出力 Ctrl+Alt+S          |                                                                                                    |                  |                                        |                                    | LiquidCrystal     |                           |
| // pat 1     | スケッチのフォルダを表示 Ctrl+K                |                                                                                                    |                  |                                        |                                    | Mouse             |                           |
|              | ライブラリをインクルード                       |                                                                                                    | Chul - Shift - I |                                        |                                    | Robot Control     |                           |
|              | ファイルを追加                            | フィノフラを皆注                                                                                                    | Ctri+Snint+I     |                                        |                                    | Robot IR Remote   |                           |
| roid loop(   |                                    | .ZIP形式のライブラリをインストール                                                                                                    |                  |                                        |                                    | Robot Motor       |                           |
| // put you   | r main code nere, to run repeated. |                                                                                                    |                  |                                        |                                    | SD                |                           |
| }            |                                    | Arduino ライブラリ                                                                                                    |                  |                                        |                                    | SPI               |                           |
|              |                                    | Bridge                                                                                                    |                  |                                        |                                    | Servo             |                           |
|              |                                    | EEPROM                                                                                                    |                  |                                        |                                    | SpacebrewVup      |                           |
|              |                                    | Esplora                                                                                                    | 51               | 「ブラリが追加されました。」                         | 「ライブラリをインクルート                      | Stepper           |                           |
|              |                                    | Ethernet                                                                                                    |                  |                                        |                                    | TFT               |                           |
|              |                                    | Firmata                                                                                                    |                  |                                        |                                    | Temboo            |                           |
|              |                                    | GSM                                                                                                    |                  |                                        |                                    | WiFi              |                           |
|              |                                    |                                                                                                    |                  |                                        | cc                                 | Wire              |                           |
|              |                                    |                                                                                                    |                  | nt other                               | examples                           | 提供されたライブラリ        |                           |
|              |                                    |                                                                                                    |                  | Contraction of the second              | resources                          | Adafruit_VL53L0X  |                           |
|              |                                    |                                                                                                    |                  | Note that is a                         |                                    | BH1750            |                           |

ALS CONTRACT

E) aitianore

## プログラミング

sketch\_Light

\* Super Sensing Forum \* Arduino Work Shop \* 2019/7/18 Y.K \*/

#include <Wire.h>
#include <BH1750.h>

BH1750 lightMeter;

void setup() {

Serial.begin(9600);
Wire.begin();
lightMeter.begin();

8

void loop() {
 float lux;

lux = lightMeter.readLightLevel(); Serial.print("Light = "); Serial.print(lux); Serial.println(" lx"); delay(1000);

## 明るさLUXについて

- 照度の単位として、
- 1m<sup>2</sup>当たり1ルーメンであれば、1ルクス
- ・明るさの目安としては、

| 照度(ルクス) | 明るさの目安                                                                                                    | (ルクス)                                                                                                    |
|---------|----------------------------------------------------------------------------------------------------|----------------------------------------------------------------------------------------------------|
| 100,000 | <ul> <li>・雪山・真夏の海岸</li> <li>・晴天昼太陽光</li> <li>・晴天午前10時太陽光</li> <li>・晴天午後3時太陽光</li> <li>・曇天昼太陽光</li> </ul>                                      | $\begin{array}{c} > 1 \ 0 \ 0, \ 0 \ 0 \ 0 \\ 1 \ 0 \ 0, \ 0 \ 0 \ 0 \\ 6 \ 5, \ 0 \ 0 \ 0 \\ 3 \ 5, \ 0 \ 0 \ 0 \\ 3 \ 2, \ 0 \ 0 \ 0 \end{array}$ |
| 10,000  | 25,000                                                                                                    |                                                                                                    |
| 1,000   | <ul> <li>・晴天日入1時間前太陽光</li> <li>・パチンコ店内</li> <li>・百貨店売場</li> <li>・蛍光灯照明事務所</li> <li>・日出入時</li> <li>・30W蛍光灯2灯使用八畳間</li> <li>・夜のアーケード</li> </ul> | $ \begin{array}{c} 1, 000\\ 1, 000\\ 500 \sim 700\\ 400 \sim 500\\ 300\\ 300\\ 150 \sim 200 \end{array} $                                           |
| 100     | ・街灯下<br>・ライター@30cm                                                                                                    | 50~100<br>15                                                                                                    |
| 1 0     | ・ロウソク@20cm<br>・市民薄明(太陽天頂距離96度)                                                                                                    | 1 0~1 5<br>5                                                                                                    |
| 1       | <ul> <li>・月明り</li> <li>・航海薄明(太陽天頂距離102度)</li> <li>・天文薄明(太陽天頂距離108度)</li> </ul>                                                                | $ \begin{array}{cccccccccccccccccccccccccccccccccccc$                                                                                               |

### まとめ

- LEDを用いてライティング(アナログ的にコントロール)
- 部品には、データーシートがあり、それを用いて設計する
- アナログ信号について サンプリングと分解能
- 大抵の場合は、相反する仕様項目がある
- センサーのデジタルインターフェース SPI、UART、I2C
- それらを使ってプログラミング GitHubの活用

### 今後の活用

- 温度センサーで、いろいろなものを測定
   部屋の場所による違い、ペット等の居心地
- ・光センサーで、いろいろなものを測定
   ベランダ(洗濯)の日光照射量把握
- 有線でなく、無線を使う
   無線モジュールとしては、UARTインターフェースが多い